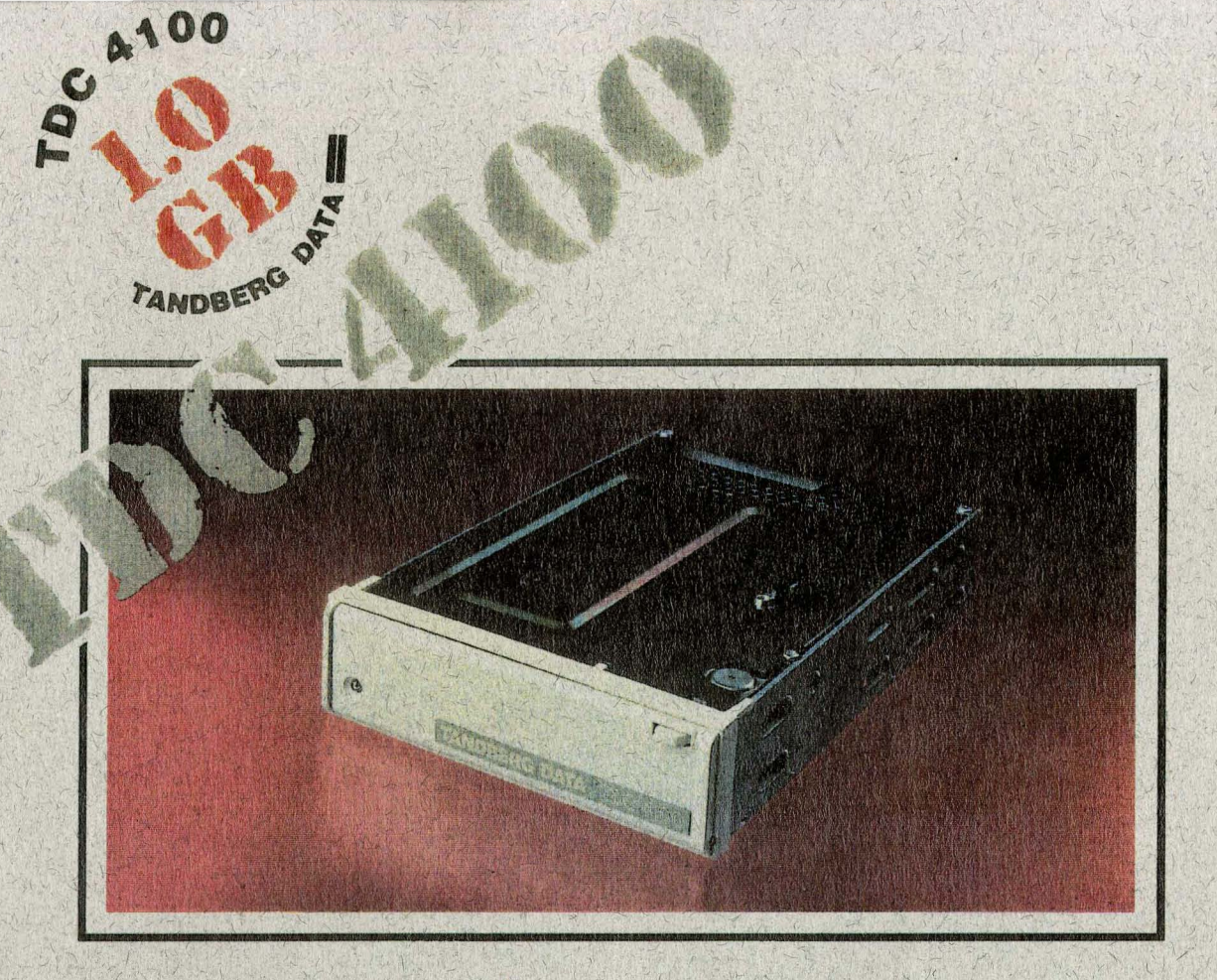

# TDC 4100 SERIES MAINTENANCE MANUAL

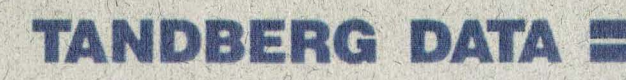

## TDC 4100 SERIES MAINTENANCE MANUAL

TANDBERG DATA A/S

Data Storage Division P.O. Box 9 Korsvoll N-0808 OSLO, NORWAY Phone + 47 2 18 90 90 Telefax + 47 2 18 95 50 Telex 74606 tdata n

© Tandberg Data A/S

Part No. 42 26 86 Rev. 01.0 Publ. No. 6028-1 October 1991

#### Related publications available from our Sales Department:

| Publ. No. | Part No. | Title                                                    |
|-----------|----------|----------------------------------------------------------|
| 6009      | 42 21 24 | TDC 4100 Series Reference Manual                         |
| 6046      | 42 30 40 | TDC 4100 SCSI-1 Interface - Functional<br>Specifications |
| 6047      | 42 30 42 | TDC 4100 SCSI-2 Interface - Functional<br>Specifications |

This publication may describe designs for which patents are granted or pending. By publishing this information, Tandberg Data A/S conveys no license under any patent or any other rights.

Every effort has been made to avoid errors in text and diagrams. However, Tandberg Data A/S assumes no responsibility for any errors which may appear in this publication.

It is the policy of Tandberg Data A/S to improve products as new techniques and components become available. Tandberg Data A/S therefore reserves the right to change specifications at any time.

We would appreciate any comments on this publication.

## Table of Contents

| <i>1</i> .    | Read This First                                       | 1-1 |
|---------------|-------------------------------------------------------|-----|
| 1.1.          | Updating/Backdating                                   | 1-2 |
| 2.            | A Short Description of the Drive                      | 2-1 |
| 2.1.          | Illustrated Description                               | 2-1 |
| 2.2.          | Interconnection Diagram                               | 2-2 |
| 3.            | Block Diagrams                                        | 3-1 |
| <b>3</b> .1.  | Overall Block Diagram                                 | 3-1 |
| 3.2.          | SCSI Mainboard Block Diagram                          | 3-2 |
| 4.            | The SCSI Mainboard                                    | 4-1 |
| 4.1.          | Description/Schematic Diagrams                        | 4-1 |
| 4.2.          | The Digital Block                                     | 4-1 |
| 4.3.          | The Analog Block                                      | 4-3 |
| 4.4.          | SCSI Mainboard Component Location                     | 4-5 |
| 4.5.          | SCSI Mainboard Mnemonics List                         | 4-6 |
| 5.            | The Sensor Board                                      | 5-1 |
| 5.1.          | Description/Schematic Diagram                         | 5-1 |
| <i>5.2</i> .  | Sensor Board Component Location                       | 5-3 |
| <i>5.3</i> .  | Sensor Board Mnemonics List                           | 5-3 |
| 6.            | Troubleshooting                                       | 6-1 |
| 6.1.          | General                                               | 6-1 |
| <i>6.2</i> .  | Error Conditions                                      | 6-2 |
| 6.2.1.        | Dead Drive/Unable to Communicate/<br>Failina Power-up | 6-2 |
| 6.2.2.        | Read Errors                                           | 6-2 |
| 6.2.3.        | Write Errors/Erase Errors                             | 6-4 |
| 6.2.4.        | Sensor Board Related Errors                           | 6-4 |
| 6.2.5.        | Capstan Motor Related Errors                          | 6-5 |
| 6.2.6.        | Stepper Motor Related Errors                          | 6-5 |
| 6.2.7.        | Important Voltages and Frequencies                    | 6-6 |
| 7.            | Maintenance                                           | 7-1 |
| 7.1.          | Service Philosophy                                    | 7-1 |
| <i>7.2</i> .  | Selftests                                             | 7-1 |
| 7. <i>3</i> . | Power-Up Selftest                                     | 7-1 |
| 7.4.          | The Manually Activated Selftests                      | 7-1 |
| 7.4.1.        | How to Activate the Selftests Manually                | 7-2 |
| 7.5.          | The Host Activated Selftests                          | 7-3 |
| 7.6.          | Head Cleaning                                         | 7-4 |
| 7.7.          | Tools for Adjustment                                  | 7-5 |
| 7.8.          | Necessary Hand Tools                                  | 7-5 |
| 7.9.          | Diaanostic Tools                                      | 7-6 |
| 7.10.         | Adjustments (See also Chapter 9)                      | 7-6 |
|               |                                                       |     |

i

Part One

Part Two

Part Three

7-6

| 8.          | How to Change the Different Modules            | 8-1 |
|-------------|------------------------------------------------|-----|
| 8.1.        | Removing the Drive                             | 8-1 |
| 8.2.        | Changing the Sensor Board                      | 8-1 |
| 8.3.        | Changing the SCSI Mainboard                    | 8-2 |
| 8.4.        | Changing the Stepper Motor                     | 8-3 |
| 8.5.        | Changing the Head Assembly                     | 8-4 |
| 8.6.        | Changing the Capstan Wheel                     | 8-5 |
| 8.7.        | Changing the Capstan Motor                     | 8-5 |
| <i>8.8.</i> | Replacing the Top Cover                        | 8-6 |
| 8.9.        | Firmware (FLASH Memory) Upgrading              | 8-7 |
| 8.9.1.      | Program and Files Needed                       | 8-7 |
| 8.9.2.      | Upgrade Execution                              | 8-7 |
| 8.9.3.      | Firmware Upgrade Using a Firmware Tape         | 8-7 |
| 9.          | Adjustments                                    | 9-1 |
| 9.1.        | Tools for Adjustment                           | 9-1 |
| 9.2.        | Service Port Details                           | 9-1 |
| 9.3.        | Sensor Sensitivity Adjustment                  | 9-2 |
| 9.4.        | Automatic Adjustment and Tests                 | 9-3 |
| 9.5.        | Manual Adjustment with BirdTalk                | 9-4 |
| 9.5.1.      | Adjustment of Write Current and Write Symmetry | 9-4 |
| 9.5.2.      | Read Gain Adjustment                           | 9-5 |
| 9.5.3.      | Read Channel Pulse Slimming Adjustment         | 9-5 |
| 9.5.4.      | Read Clock Center Frequency Adjustment         | 9-5 |

#### 10. Spare Module List

10-1

### **Read This First**

This manual is intended for service technicians who have attended a Tandberg Data service course on TDC 4100 Series drives.

The TDC 4100 Series Drive handles different tape formats according to the table below:

|                      | Tape Format | Capacity  | Write | Read |
|----------------------|-------------|-----------|-------|------|
| QIC-1000 - 30 tracks | QIC-1000    | 1.0 GByte | Yes   | Yes  |
| QIC-525 - 26 tracks  | QIC-525     | 525 MByte | Yes   | Yes  |
| QIC-150 - 18 tracks  | QIC-150     | 155 MByte | Yes   | Yes  |
| QIC-120 - 15 tracks  | QIC-120     | 125 MByte | Yes   | Yes  |
| QIC-24 - 9-tracks    | QIC-24      | 60 MByte  | No    | Yes  |

To avoid duplication and to save space, we have omitted in this manual such descriptions of the Drive that are given in the *TDC 4100 Series Reference Manual*. We therefore strongly recommend that the reference manual is considered a part of the maintenance manual, and that you use it as a source of details that the maintenance manual does not supply.

Three main parts

This manual can be regarded as divided into three main parts.

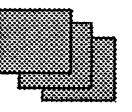

Part One

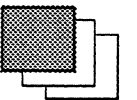

The first part (Chapters 1, 2, and 3) gives a general description of the Drive. It comprises an illustrated description, an interconnection diagram and block diagrams.

Part Two

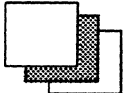

The second part (Chapters 4 and 5) contains some schematics, mnemonics lists and component location drawings of the two printed circuit boards (Mainboard and Sensor Board).

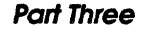

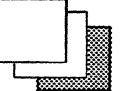

The third part (Chapters 6, 7, 8, 9 and 10) contains a troubleshooting guide, explains the Drive's resident selftests, how to replace all mechanical assemblies and the extensive adjustment procedures. Furthermore you will find an illustrated spare module list.

Contact our local representative or our Sales Department if you have any questions regarding service courses or additional documentation. Refer also to the back of this publication.

### 1.1. Updating/Backdating

The updating routine for this manual is based on the distribution of ECNs (Engineering Change Notices). The ECNs describe changes in hardware and firmware from the time of the first release of the product.

#### NOTE:

If you want updating/backdating for your maintenance manual, please contact your local Tandberg Data representative or subsidiary company for ECN dispatch.

# A Short Description of the Drive

### 2.1. Illustrated Description

The Tandberg Data TDC 4100 Series Drives are streaming 1/4" tapecartridge drives.

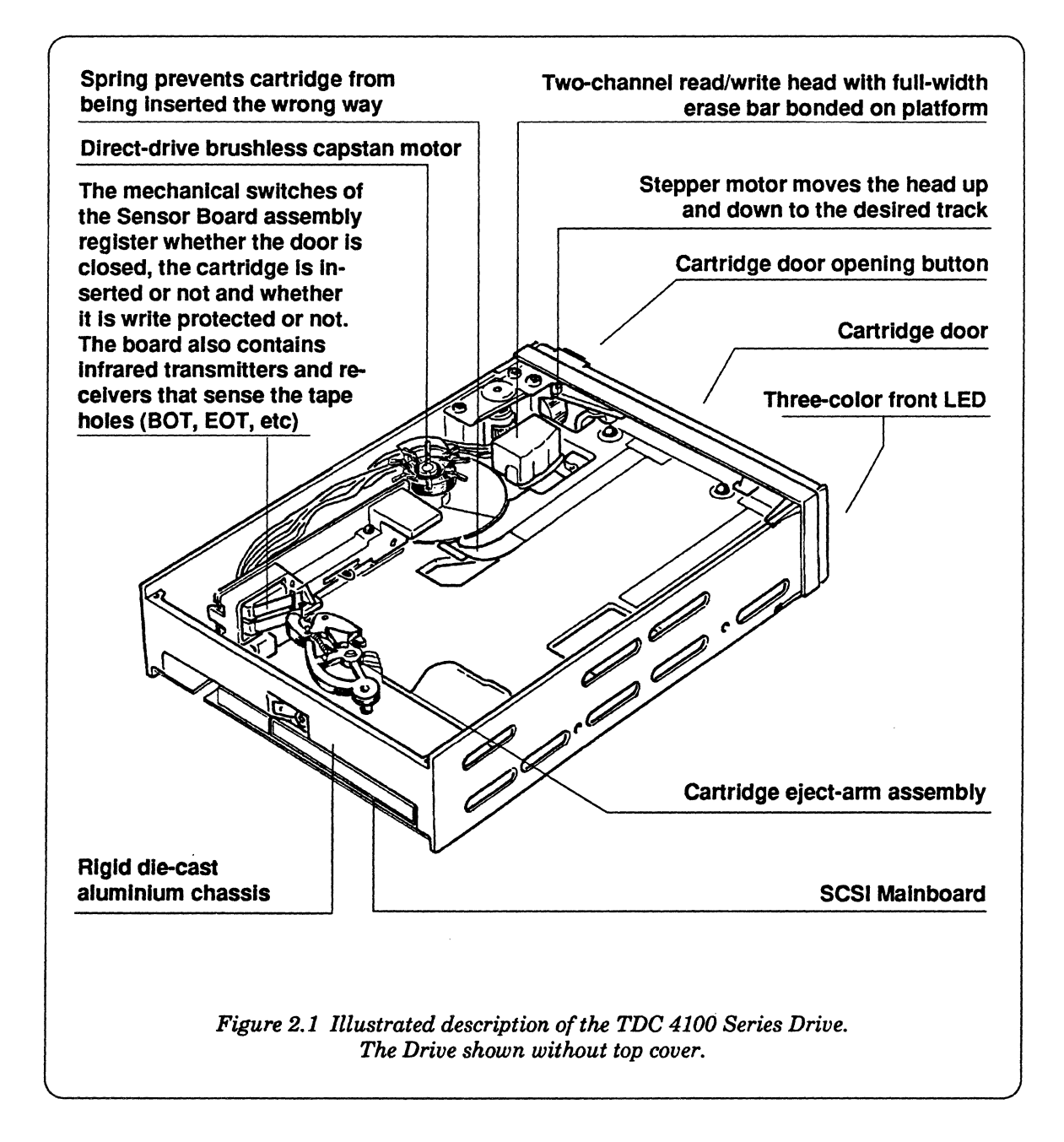

Tandberg Data

#### 2.2. Interconnection Diagram

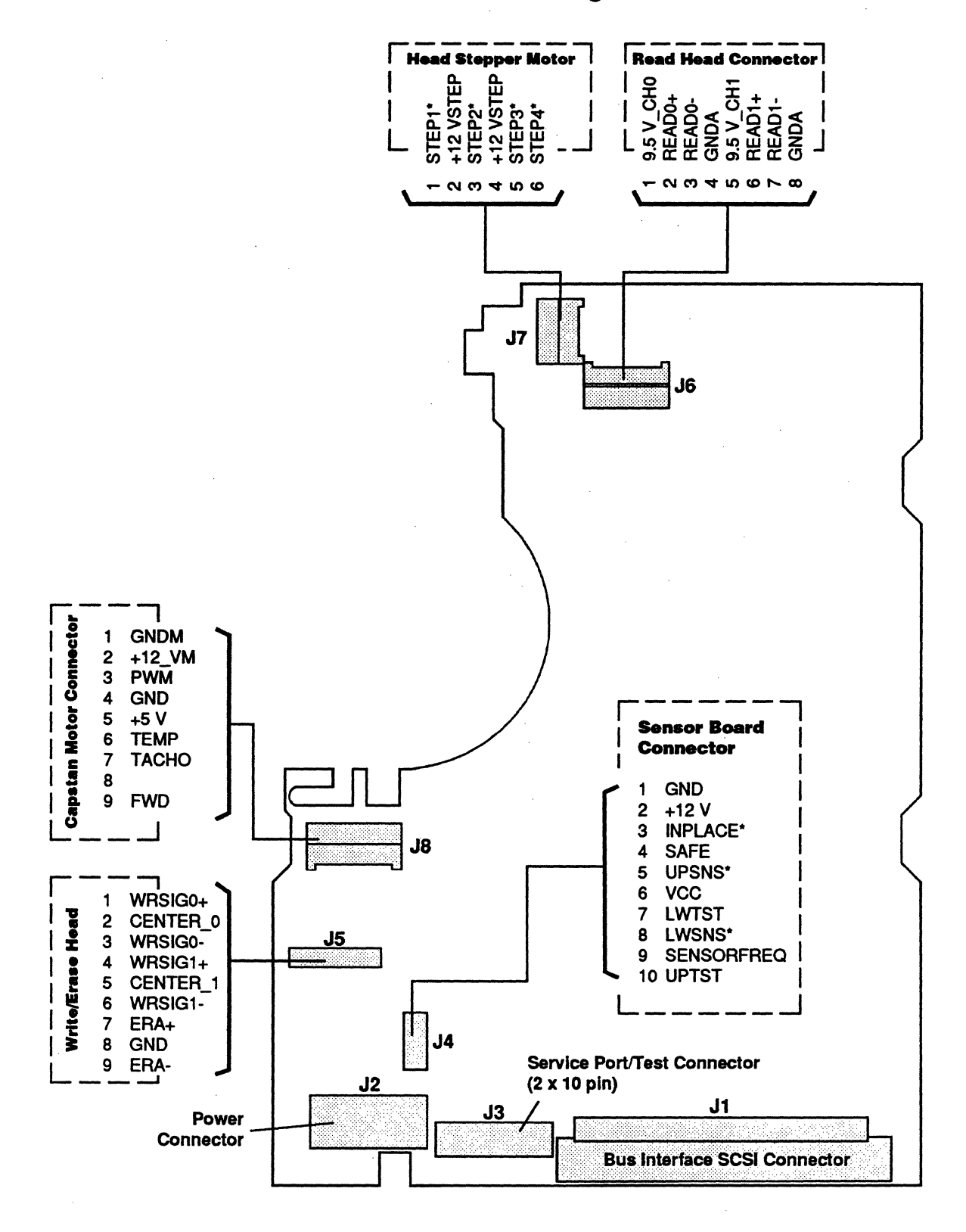

Figure 2.2 Interconnection Diagram

TDC 4100 Maintenance Manual

2-2

## **Block Diagrams**

#### 3.1. Overall Block Diagram

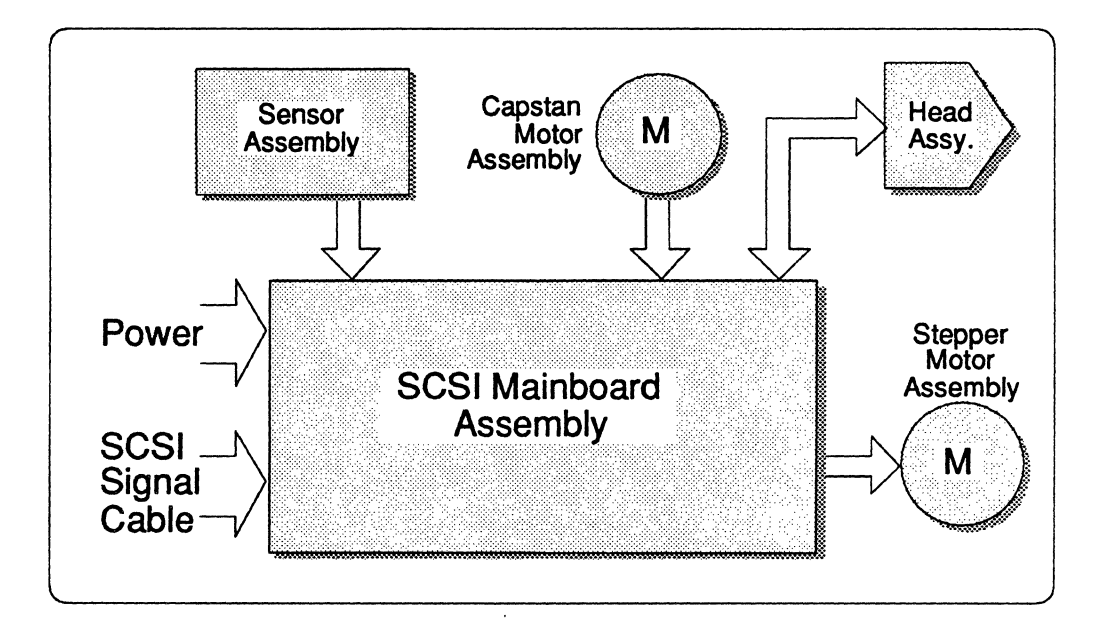

Figure 3.1 Overall Block Diagram

#### Sensor Assembly

The following sensors are located on the Sensor Board (see the interconnection diagram, Section 2.2):

- **SAFE:** A microswitch operated by the write protect switch on the tape cartridge. Prevents writing when the cartridge is write protected.
- IN PLACE/DOOR CLOSED: A microswitch operated by the tape cartridge. Prevents operation when the door is not closed or when no cartridge is inserted.
- LP/BOT/EOT/EW: Opto-electronic sensors that detect holes in the upper and lower half of the tape. The sequence of pulses from the two sensors allow the control logic to determine whether a BOT- (Beginning Of Tape), an EOT- (End Of Tape), an LP- (Load Point) or an EW- (Early Warning) situation has been detected.

#### **Capstan Motor Assembly**

The capstan motor with its built-in tacho sensor provides the tape motion required for the various operating modes: Read/Write, Wind/Rewind. The capstan motor is a DC operated brushless motor.

#### Head Assembly

The read/write and erase functions are combined in one common head. The erase section is active over the full width of the tape and thus erases all tracks in one operation. The read/write sections are active only for one track at a time. Since a read check is always carried out after the writing of each block of data, the head has one section for forward tape motion and one section for reverse tape motion. Track locations on the tape are illustrated in the *TDC 4100 Series Reference Manual*, Section 3.6.2.

#### SCSI Mainboard Assembly

See separate block diagram, Section 3.2.

#### Stepper Motor Assembly

High-resolution stepper mechanism

The Stepper Motor is a part of the head motion system which ensures that reading or writing takes place on the exact track.

The high-resolution stepper mechanism has 5 micrometers per step. The head motion is controlled by the microprocessor which allows high accuracy dynamic head positioning. A detailed description of the principles for the track position algorithm is given in the *TDC 4100* Series Reference Manual, Section 2.3.

#### 3.2. SCSI Mainboard Block Diagram

Detailed descriptions of the separate blocks are found in Chapter 4 - Section 4.1.

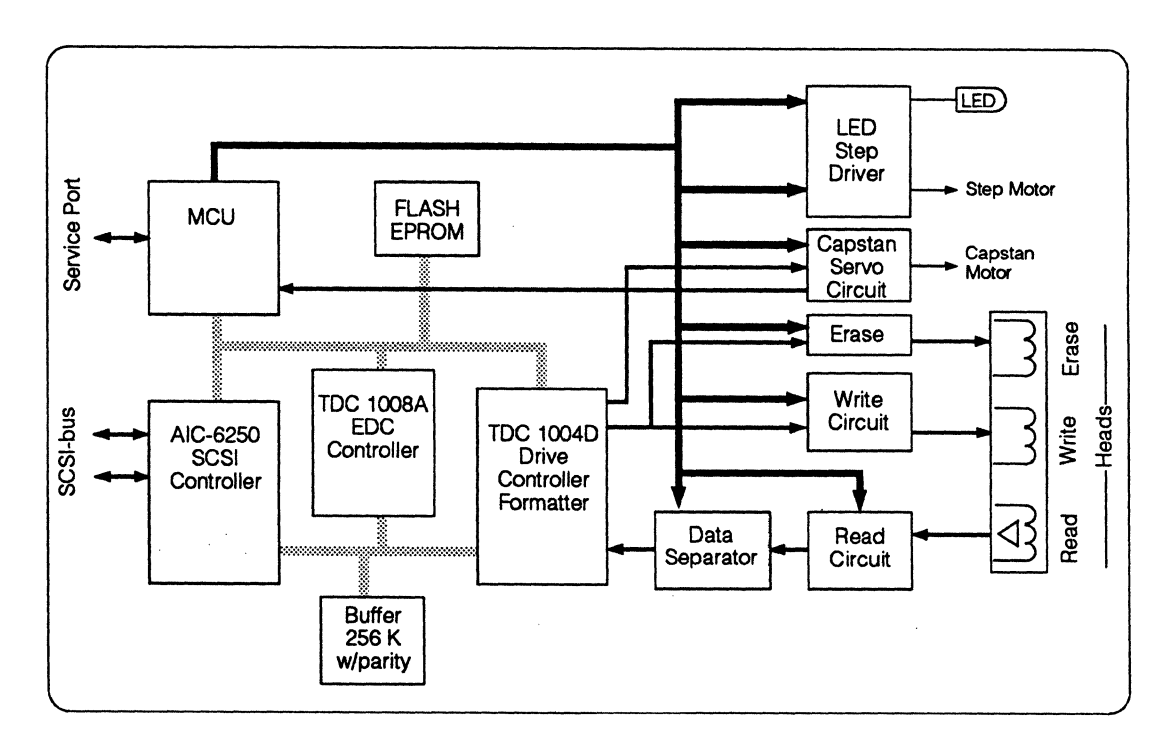

Figure 3.2 TDC 4100 Series Drive Block Diagram

This Page Intentionally Left Blank

8

## The SCSI Mainboard

The following description handles the current revision of the SCSI Mainboard. For further updating see the ECN routine (Chapter 1).

### 4.1. Description/Schematic Diagrams

#### The TDC 4100 SCSI Mainboard

consists of

• the Digital Block - Section 4.2

and

• the Analog Block - Section 4.3

### 4.2. The Digital Block

The Digital Block consists of two parts:

- the Computer Unit
- the Formatter

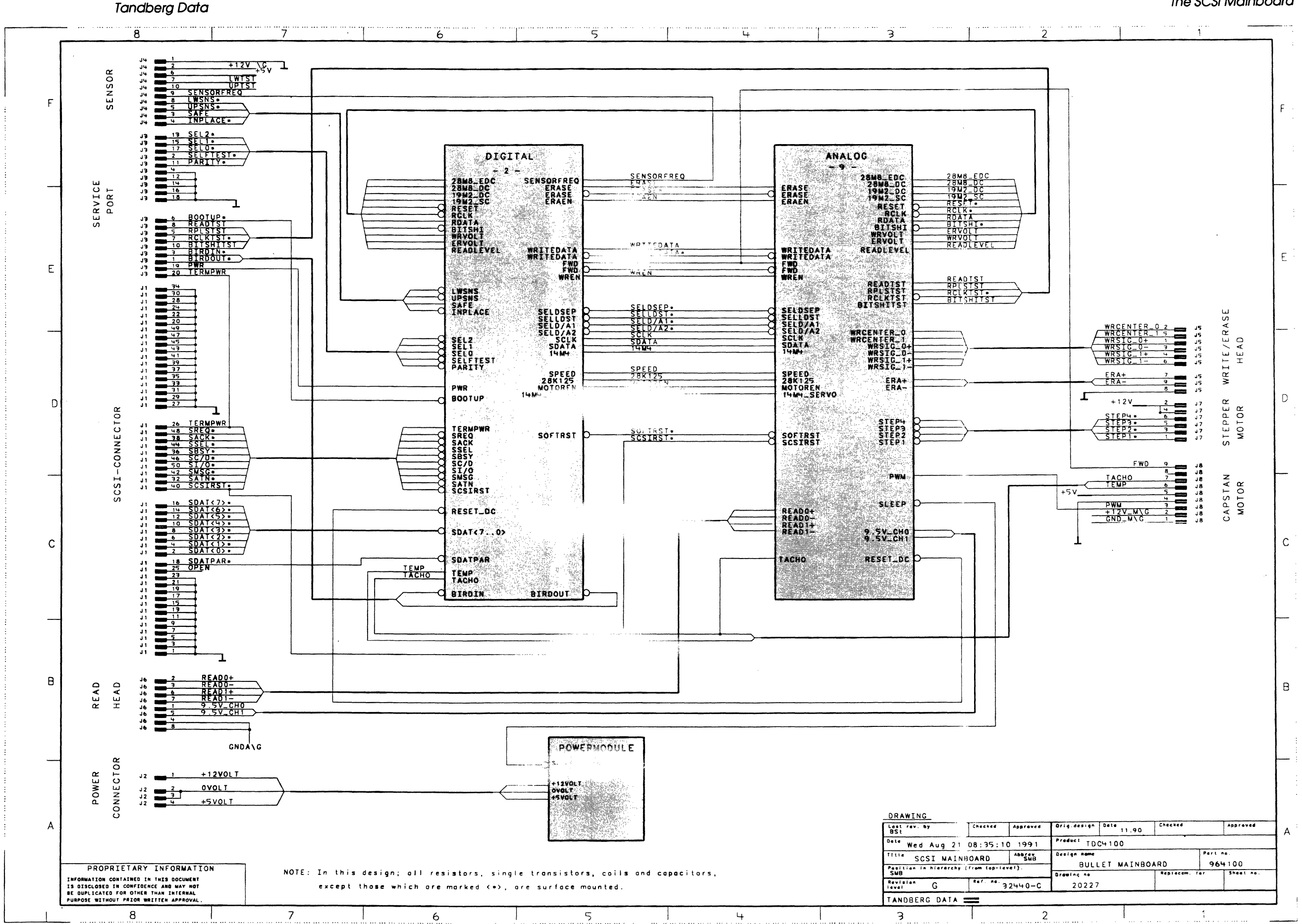

4-2

TDC 4100 Maintenance Manual

The SCSI Mainboard

#### 4.3. The Analog Block

The Read Channel (- 10 -) serial data.

The Write Channel (- 15 -) the Erase Circuit.

The LED Step Driver (- 18 -) the Reset Circuit.

The Motorservo (- 19 -) reference.

.

Vec.

٠

.

The Read Channel receives a low level signal from the pre-amplifier inside the head. This signal is amplified, filtered, and converted into digital

The Write Channel receives digital write signals, and converts these into write current for the write head. The Write Channel block also contains

The LED Step Driver consists of a LED and step motor driver circuit, an output latch for controlling analog functions, several D/A converters and

The Motorservo controls the capstan motor speed according to a digital

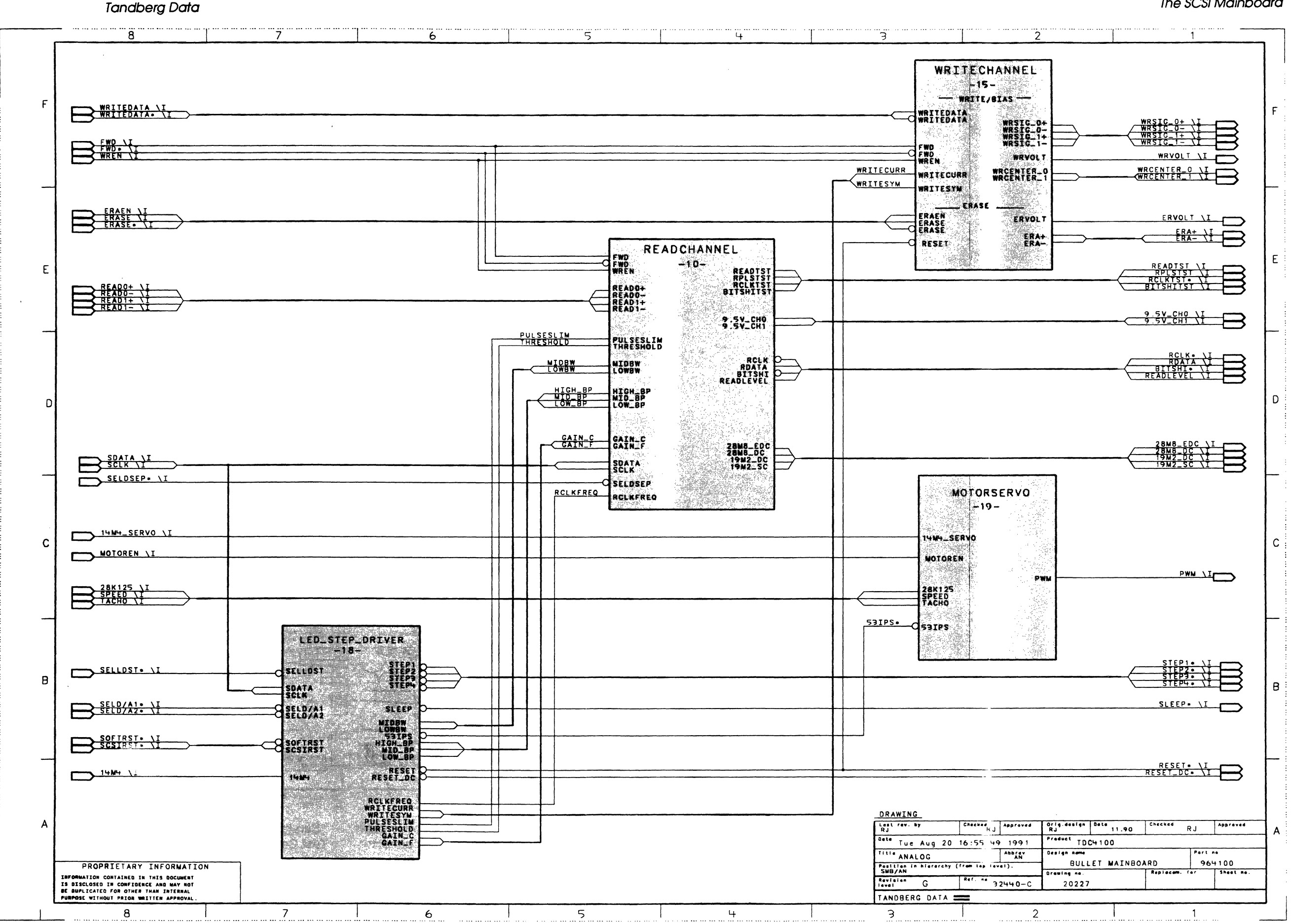

The SCSI Mainboard

TDC 4100 Maintenance Manual

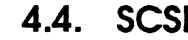

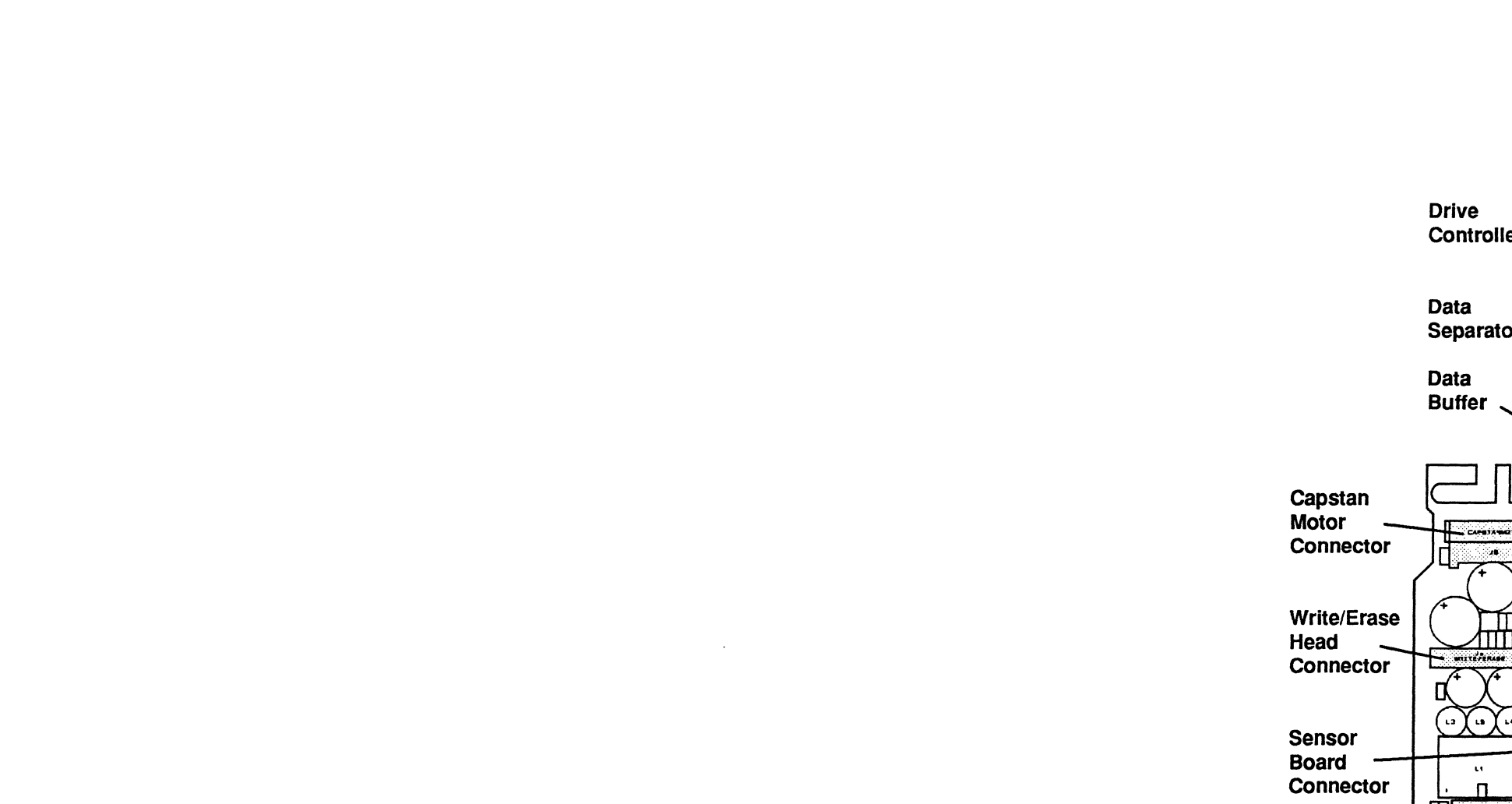

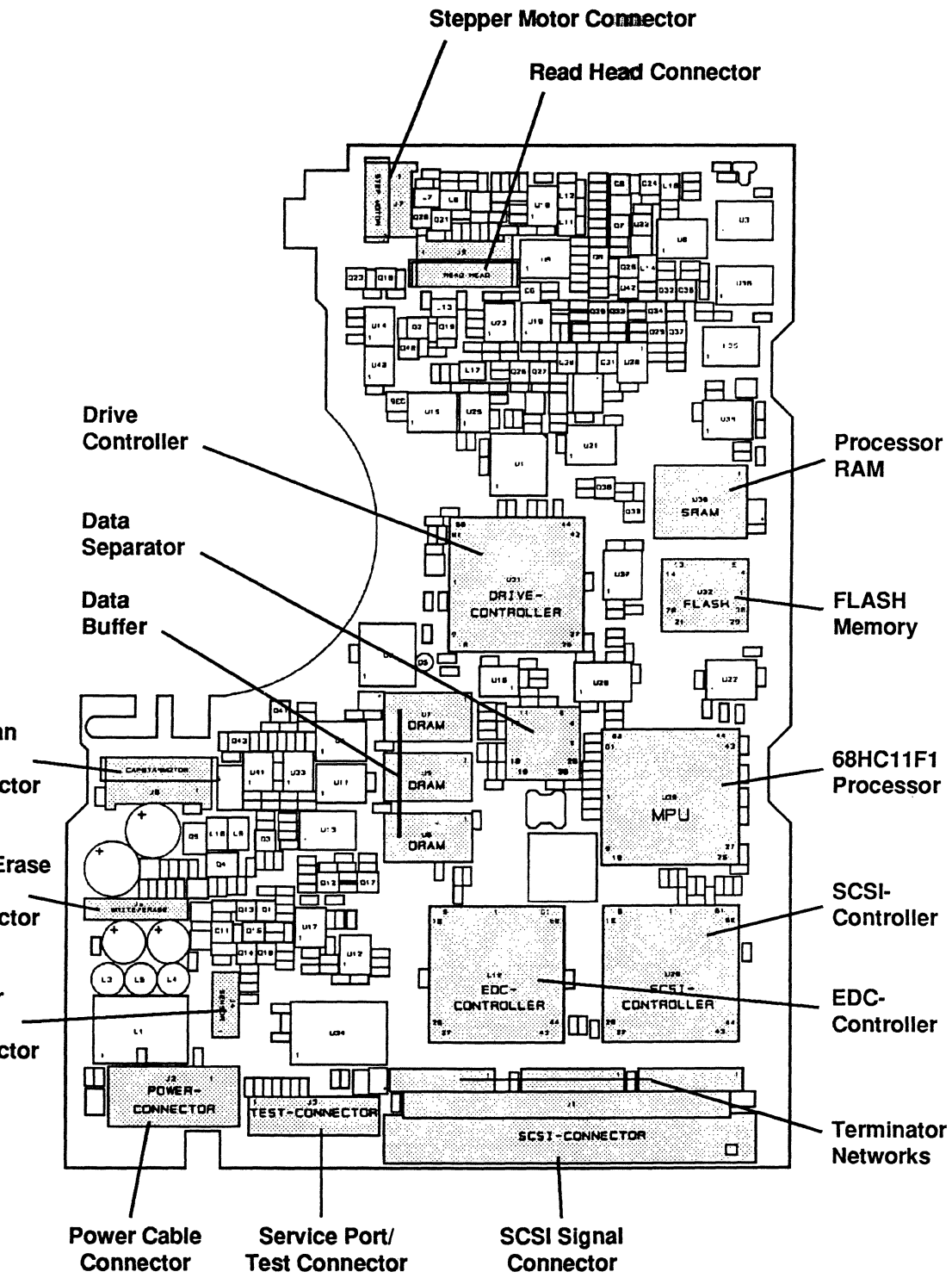

1

.

-

### 4.4. SCSI Mainboard Component Location

Figure 4.1 SCSI Mainboard Component Location

### 4.5. SCSI Mainboard Mnemonics List

| Mnemonic   | Function                                                                     |
|------------|------------------------------------------------------------------------------|
| +12VOLT    | 2 V input to drive                                                           |
| +12VSLEEP  | DC voltage derived from +12V global. For the Read channel.                   |
| +12V M     | 12 V supply to capstan motor                                                 |
| +5VOLT     | 5V input to drive                                                            |
| +5VREG     | Regulated 5 V derived from +8VREG                                            |
| +8VREG     | Regulated 8 V derived from +12 V global                                      |
| OVOLT      | 0 V (around) input to drive                                                  |
| 14M4 SERVO | Clock signal to servo motor                                                  |
| 28K125     | 28K125 clock signal input to capstan motor PWM                               |
| 28M8 DC    | 28M8 clock signal input to Formatter. Derived from 28M8.                     |
| 28M8 EDC   | 28M8 clock signal input to EDC Controller. Derived from 28M8.                |
| 53IPS      | Signal used to control the capstan motor servo                               |
| 9.5V CH0   | Power supply to preamplifier (in-head) for CH0 (fwd)                         |
| 9.5V CH1   | Power supply to preamplifier (in-head) for CH1 (rev)                         |
| BIRDIN*    | Serial input line from the service port                                      |
| BIRDOUT*   | Serial output line to the service port                                       |
| BITSHITST* | Bitshift detector output from Data Separator. Output to test port.           |
| BOOTUP*    | Service port line for reprogram FLASH memory                                 |
| CENTER 0   | See WR CENTER 0                                                              |
| CENTER 1   | See WR CENTER 1                                                              |
| ERA+       | Connection to erase coil                                                     |
| ERA-       | Connection to erase coil                                                     |
| ERAEN      | Signal that controls the power supply of the erase circuit                   |
| ERASE      | Signal that toggles the erase coil current (9.6 MHz). Low when erase is      |
|            | not on. Complementary to ERASE*.                                             |
| ERASE*     | Signal that toggles the erase coil current (9.6 MHz).                        |
| ERVOLT     | Erase circuit fault monitoring voltage. Input to A/D of MPU.                 |
| FWD        | Selects read and write channels, and capstan motor direction                 |
| FWD*       | Selects read and write channels                                              |
| GAIN_C     | Sets the read channel gain (coarse). Output from D/A                         |
| GAIN_F     | Sets the read channel gain (fine). Output from D/A                           |
| HIGH_BP    | Signal that selects a bandpass filter at 1.2 MHz in the read level detector  |
|            | (also gives 20 dB extra gain).                                               |
| INPLACE*   | Signal from a mechanical microswitch when a cartridge is inserted            |
| LOWBW      | Signal that selects the lowest read channel bandwidth (for QIC-120/150       |
|            | and QIC-24)                                                                  |
| LOW_BP     | Signal that selects a bandpass filter at 0.48 MHz in the read level detector |
|            | (also gives 20 dB extra gain)                                                |
| LWSNS*     | Output from the sensor circuit. Gives a burst of pulses when a lower tape    |
|            | hole is detected.                                                            |
| LWTST      | Sensor circuit test point. Used for calibrating the lower sensor             |
| MIDBW      | Signal that selects the middle read channel bandwidth (for QIC-1000          |
|            | 53 ips and QIC-525)                                                          |
| MID_BP     | Signal that selects a bandpass filter at 0.6 MHz in the read level detector  |
|            | (also gives 20 dB extra gain)                                                |
| MOTOREN    | Enables the PWM signal to the capstan motor                                  |
|            | Output Enable stroke to the memory chips                                     |
| PARITY*    | Input from the service port to enable the Drive for parity checking on the   |
|            | SCSI-bus                                                                     |
| PORTSEL*   | Selects the TDC1009-chip (Service port)                                      |
| PULSESLIM  | Sets the read channel pulse slimming. Output from D/A.                       |
| PWM        | Pulse width modulator output. To capstan motor.                              |

| Mnemonic   | Function                                                                   |
|------------|----------------------------------------------------------------------------|
| PWR        | 5 V supply to SCSI bus termination network                                 |
| RCLK*      | Recovered read channel clock. Generated by the Data Separator VCO.         |
|            | Used to clock the recovered data into the Drive Controller.                |
| RCLKTST*   | Test signal derived from RCLK*. Output to test port.                       |
| RDATA      | Recovered read channel data. Output from the Data Separator. Clocked       |
|            | into the Drive Controller by RCLK*.                                        |
| READ0+     | Connection to read head CH0 (fwd). From preamplifier (in-head).            |
| READ0-     | Connection to read head CH0 (fwd). From preamplifier (in-head).            |
| READ1+     | Connection to read head CH1 (rev). From preamplifier (in-head).            |
| READ1-     | Connection to read head CH1 (rev). From preamplifier (in-head).            |
| READTST    | Test signal for the read channel analog signal at comparator and detector  |
|            | input. Output to test port.                                                |
| RESET*     | Resets the Drive                                                           |
| RPLSTST    | Test signal from the Data Separator. A read pulse (RPLS) is given for      |
|            | each qualified zero crossing. Output to test port.                         |
| SACK*      | SCSI control signal                                                        |
| SAFE       | Signal preventing erase and write operation of write protected cartridges. |
|            | Output from sensor circuit.                                                |
| SATN*      | SCSI control signal                                                        |
| SBSY*      | SCSI control signal                                                        |
| SC/D*      | SCSI control signal                                                        |
| SCLK       | SPI bus clock signal                                                       |
| SCSIRST*   | Reset input from the SCSI-bus                                              |
| SDAT<70>*  | SCSI data bus                                                              |
| SDATA      | SPI-bus serial data                                                        |
| SDATPAR*   | SCSI parity signal                                                         |
| SEL0*      | SCSI device address used to determine the SCSI-device address and to       |
|            | execute the proper selftest                                                |
| SEL1*      | SCSI device address used to determine the SCSI-device address and to       |
|            | execute the proper selftest                                                |
| SEL2*      | SCSI device address used to determine the SCSI-device address and to       |
|            | execute the proper selftest                                                |
| SELD/A1*   | SPI-bus select line for D/A converter 1                                    |
| SELD/A2*   | SPI-bus select line for D/A converter 2                                    |
| SELDSEP*   | SPI-bus select line for Data Separator                                     |
| SELFTEST*  | Activates the internal selftest of the device                              |
| SELLDST*   | SPI-bus select line for LED/step driver                                    |
| SENSORFREQ | Clocking signal that controls the current in the LED of the Tape Hole      |
|            | Sensor. Frequency is 28.125 kHz, duty cycle 25 %.                          |
| SI/O*      | SCSI control signal                                                        |
| SLEEP*     | When Drive not active. Circuits not requiring power are deactivated.       |
| SMSG*      | SCSI control signal                                                        |
| SPEED      | Generates speed reference. Duty cycle selectable in 1/256 steps. The       |
|            | signal is a PWM controlled 28.125 kHz signal.                              |
| SREQ*      | SCSI control signal                                                        |
| SSEL*      | SCSI control signal                                                        |
| STEP1*     | Step motor connection                                                      |
| STEP2*     | Step motor connection                                                      |
| STEP3*     | Step motor connection                                                      |
| STEP4*     | Step motor connection                                                      |
| TACHO      | Contains motor speed information. Derived from the Hall IC outputs of the  |
|            | capstan motor.                                                             |
| TEMP       | Signal goes high if motor temperature reaches a critical value             |
| TERMPWR    | Connection of 5 V external power to the termination network                |

| Mnemonic   | Function                                                                                     |
|------------|----------------------------------------------------------------------------------------------|
| THRESHOLD  | Sets the gualification comparator threshold. Output from D/A.                                |
| UPSNS*     | Output from the sensor circuit. Gives a burst of pulses when an upper tape hole is detected. |
| UPTST      | Sensor circuit test point. Used for calibrating the upper sensor.                            |
| WRCENTER_0 | Connection to center tap of the write coil for CH0 (fwd)                                     |
| WRCENTER_1 | Connection to center tap of the write coil for CH1 (rev)                                     |
| WREN       | Signal setting the modules for write operation                                               |
| WRITECURR  | Sets the write current. Output from D/A.                                                     |
| WRITEDATA  | Signal that toggles the write current. Low when not writing.                                 |
|            | Complementary to WRITEDATA*.                                                                 |
| WRITEDATA* | Signal that toggles the write current. Low when not writing.                                 |
| WRITESYM   | Set the write current symmetry. Output from D/A.                                             |
| WRSIG0+    | Same as WRSIG_0+                                                                             |
| WRSIG0-    | Same as WRSIG_0-                                                                             |
| WRSIG1+    | Same as WRSIG_1+                                                                             |
| WRSIG1-    | Same as WRSIG_1-                                                                             |
| WRSIG_0+   | Write coil connection CH0 (fwd)                                                              |
| WRSIG_0-   | Write coil connection CH0 (fwd)                                                              |
| WRSIG_1+   | Write coil connection CH1 (rev)                                                              |
| WRSIG_1-   | Write coil connection CH1 (rev)                                                              |
| WRVOLT     | Write circuit fault monitoring voltage. Input to A/D of MPU.                                 |

### The Sensor Board

5.1. Description/Schematic Diagram

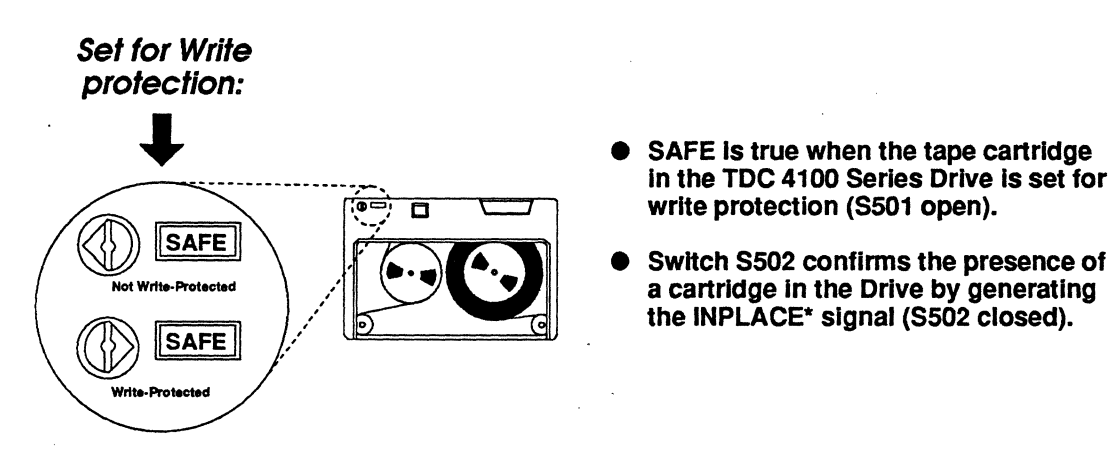

Light from the two light-emitting diodes CR51 and CR52 activates the corresponding photo transistors Q501 and Q502 when a hole in the tape opens the light path. Q501 will detect a hole in the upper part of the tape that results in UPSNS\* being generated. LWSNS\* is generated in the same way when Q502 detects a hole in the lower half of the tape. These signals are analyzed by the processor on the Mainboard in order to determine the position of the tape.

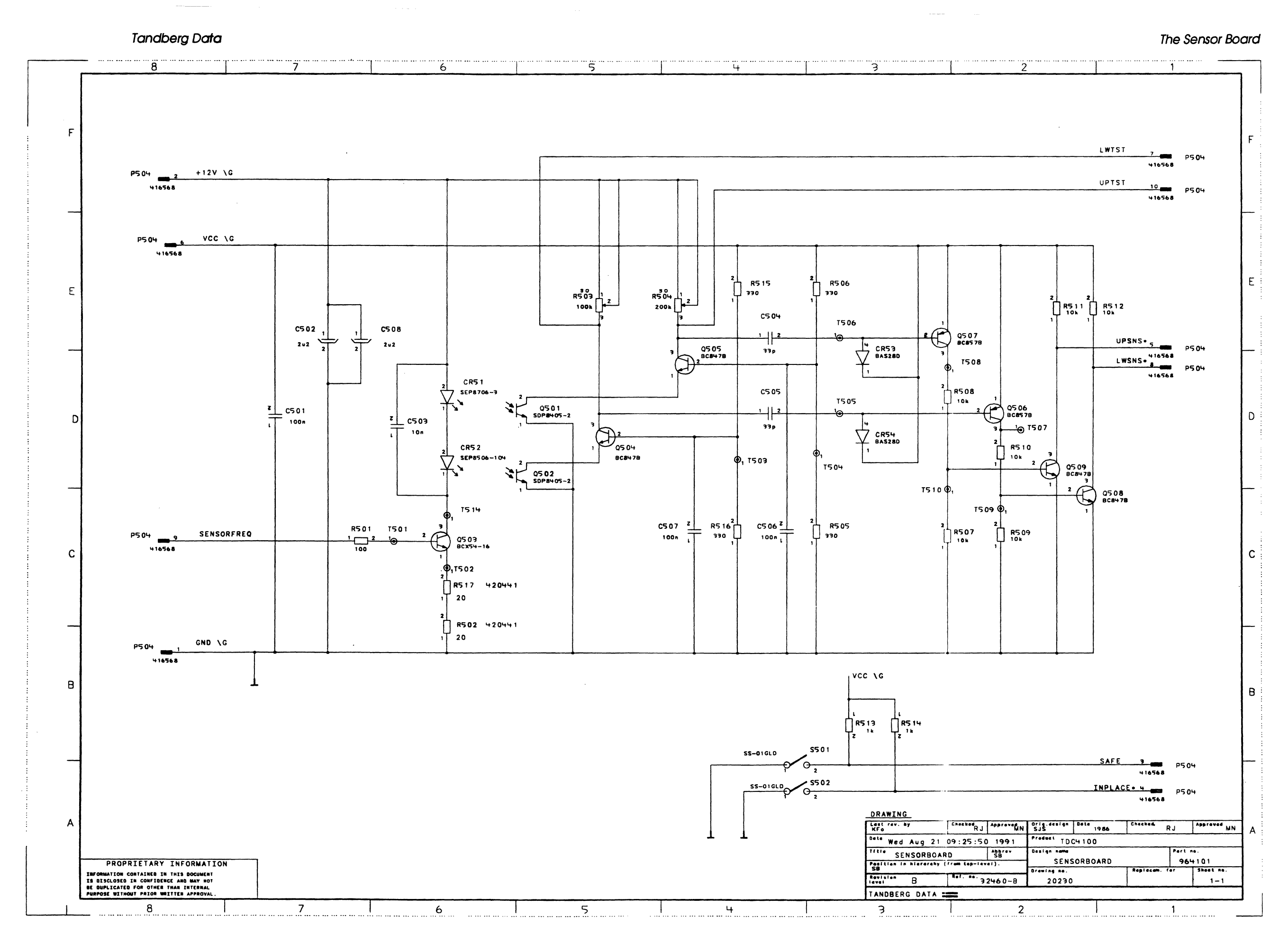

TDC 4100 Maintenance Manual

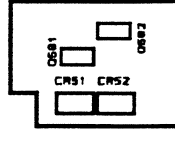

| Mnemonic   | Function         |
|------------|------------------|
| SENSORFREQ | Sensor frequer   |
| GND        | Ground           |
| INPLACE*   | Cartridge in pla |
| LWSNS*     | Lower sensor     |
| SAFE       | Cartridge write  |
| LWTEST     | Used when adj    |
| UPTEST     | Used when adj    |
| UPSNS*     | Upper sensor     |
| VCC        | + 5 V to Senso   |
| +12V       | +12 V to Sense   |

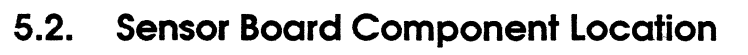

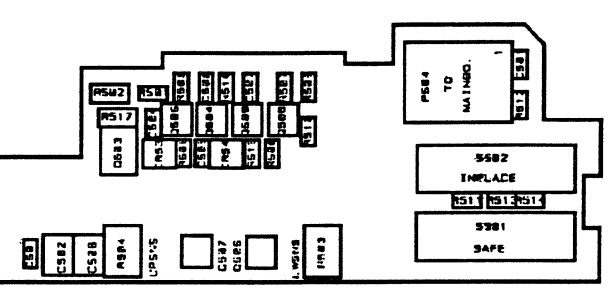

Figure 5.1 Layout of Sensor Board Assembly

### 5.3. Sensor Board Mnemonics List

ncy

ace

e protected ljusting the sensors justing the sensors

or Board or Board

## Troubleshooting

#### 6.1. General

This troubleshooting guide does not provide complete fault diagnostics, but is meant to be a guidance to locate faulty modules.

Tools needed for troubleshooting are the same as in Section 9.1. Tools for Adjustment.

In most cases the TDC 4100 BirdTalk will provide the best support when locating defects.

A description of the different signals is found in Section 4.5. SCSI Mainboard Mnemonics List.

In this guide, the error conditions are divided into the following six groups:

- ① Dead drive/unable to communicate/failing power-up
- ② Read errors
- ③ Write errors/Erase errors
- Sensor Board related errors
- **⑤** Capstan Motor related errors
- **6** Stepper Motor related errors

#### 6.2. Error Conditions

#### 6.2.1. Dead Drive/Unable to Communicate/Failing Power-up

Cause of failure: SCSI Mainboard

#### 6.2.2. Read Errors

Probable cause of failure: SCSI Mainboard or Magnetic Head

#### IMPORTANT!

Signal conditions are based on using TDC 4100 BirdTalk. Writing high density pattern QIC-1000 at 53 ips!

#### Important signals:

| Signal  | Reading Forwards         | Reading Reverse          | Testpoint    |
|---------|--------------------------|--------------------------|--------------|
| RDATA   | +5 V DC *)               | +5 V DC *)               | T329         |
| READTST | 2 V p-p 1.2 MHz sinewave | 2 V p-p 1.2 MHz sinewave | Service port |
| RPLSTST | TTL 2400 KHz             | TTL 2400 KHz             | Service port |
| RCLKTST | TTL 2400 KHz             | TTL 2400 KHz             | Service port |

#### Outputs from the Read Head:

| Signal | Reading Forwards     | Reading Reverse      | Testpoint |
|--------|----------------------|----------------------|-----------|
| READ0+ | 30 mV p-p 9 V offset | **)                  | J6-2      |
| READ0- | 30 mV p-p 9 V offset | **)                  | J6-3      |
| READ1+ | **)                  | 30 mV p-p 9 V offset | J6-6      |
| READ1- | **)                  | 30 mV p-p 9 V offset | J6-7      |

#### Inputs to the Read Head:

| Signal   | Reading Forwards | Reading Reverse | Testpoint |
|----------|------------------|-----------------|-----------|
| 9.5V_CH0 | 10 V DC          | 0 V DC          | J6-1      |
| 9.5V_CH1 | 0 V DC           | 10V DC          | J6-5      |

NOTE \*):

TTL pulses when using anything else than high density pattern, e.g. 60H or 29H.

#### NOTE \*\*):

READ0+ and READ1+ are connected together at J6 on the Mainboard. READ0- and READ1- are connected together at J6 on the Mainboard. Signal amplitude in forward direction measured with ERASE turned OFF.

#### Tandberg Data

| Mainboard<br>Testpoint | Location      | Signal Name |
|------------------------|---------------|-------------|
| T29                    | 2C            | +8VREG\G    |
| T31                    | 2D            | +12VSLEEP\G |
| T59                    | 7C            | WRITEDATA   |
| T63                    | 6C            | WRITEDATA   |
| T223                   | 2C            | +5VREG\G    |
| T271                   | 5E            | 19M2        |
| T308                   | 3F            | RESET*\     |
| T326                   | 5E            | 28M8        |
| T330                   | 4E            | RDATA       |
| T333                   | 5C            | ERASE       |
| T334                   | 5D            | ERASE*      |
| T335                   | 5C            | 14M4_SERVO  |
| T337                   | 5C            | 28K125      |
| T339                   | 5E            | SPEED       |
| T345                   | 6F            | MOTOREN     |
| T346                   | 6C            | WREN        |
| T377                   | 6F            | ERAEN       |
| 10.1                   | 94            |             |
| J2-1                   | Device        |             |
| J2-2,3                 | Connector     |             |
| J2-4                   |               | +5VUL1      |
| J5-1                   | 7A            | WRSIG0+     |
| J5-2                   | Write/Erase   | WRCENTER_0  |
| J5-3                   | Connector     | WRSIG0-     |
| J5-4                   |               | WRSIG1+     |
| J5-5                   |               | WRCENTER_1  |
| J5-6                   |               | WRSIG1-     |
| J5-7                   |               | ERA+        |
| J5-9                   |               | ERA-        |
| J6-1                   | 2D            | 9.5V_CH0    |
| J6-2                   | Read Head     | READ0+      |
| J6-3                   | Connector     | READ0-      |
| J6-5                   |               | 9.5V_CH1    |
| J6-6                   |               | READ1+      |
| J6-7                   |               | READ1-      |
| J7-1                   | 1C            | STEP1*      |
| J7-2                   | Head          | +12V        |
| J7-3                   | Stepper Motor | STEP2*      |
| J7-4                   | CONTRACTOR    | +12V        |
| J7-5                   |               | STEP3*      |
| J7-6                   |               | STEP4*      |
| J8-2                   | 6A            | +12V MG     |
| .18-3                  | Capstan Motor | PWM         |
| J8-5                   | Connector     | +5V         |
| .18-6                  |               | TEMP        |
| .18.7                  | -             | ТАСНО       |
| DEADTET                |               | PEADTST     |
| DOLETET                | JD-U          | DDI ETET    |
| RPLOIDI                | ector/        | DOLVIET     |
| RULKISI                | Service Port  | NULKISI     |
|                        |               |             |
|                        |               |             |
|                        |               |             |
|                        | 1             |             |

)

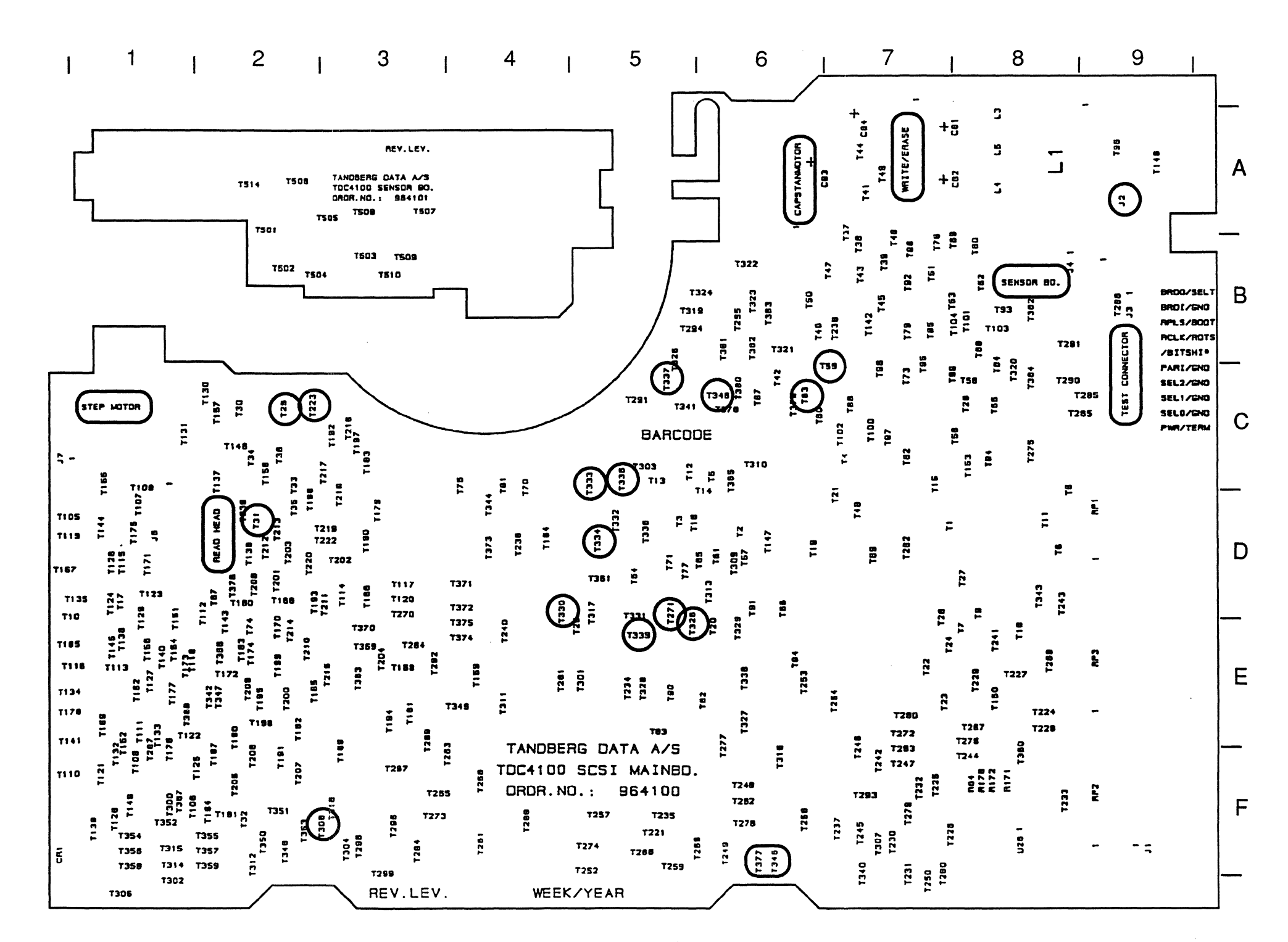

| Board     |          |             |
|-----------|----------|-------------|
| Testpoint | Location | Signal Name |

| J4-2 | 8B           | +12V\G     |
|------|--------------|------------|
| J4-3 | Sensor Board | INPLACE*   |
| J4-4 | Connector    | SAFE       |
| J4-5 |              | UPSNS*     |
| J4-6 |              | +5V        |
| J4-8 |              | LWSNS*     |
| J4-9 |              | SENSORFREQ |

Sensor

Troubleshooting

TANDBERG DATA A/S TDC 4100 SCSI MAINBD./SENSOR BD. COMPONENT MARK SOLDER SIDE DRAWING NO.: 11240-D (32440-D/32460-C) TDCHRISTIAN 21.8.91

#### 6.2.3. Write Errors/Erase Errors

Probable cause of failure: SCSI Mainboard or Magnetic Head

#### **IMPORTANT!**

Signal conditions are based on using TDC 4100 BirdTalk. Writing high density pattern QIC-1000 at 53 ips!

#### Important Write signals:

| Signal     | Writing Forwards | Writing Reverse | Testpoint |
|------------|------------------|-----------------|-----------|
| WREN       | High             | Low             | T346      |
| WRITEDATA  | TTL 1200 KHz     | TTL 1200 KHz    | T59       |
| WRITEDATA* | TTL 1200 KHz     | TTL 1200 KHz    | T63       |
| WRVOLT     | See table below  | See table below |           |

#### Inputs to the Write Head:

| Signal     | Writing Forwards | Writing Reverse  | Testpoint |
|------------|------------------|------------------|-----------|
| WRSIG0+    | 1200 KHz 12 V DC | 0 V DC           | J5-1      |
| WRSIG0-    | 1200 KHz 12 V DC | 0 V DC           | J5-3      |
| WRSIG1+    | 0 V DC           | 1200 KHz 12 V DC | J5-4      |
| WRSIG1-    | 0 V DC           | 1200 KHz 12 V DC | J5-6      |
| WRCENTER_0 | 12 V DC          | 0 V DC           | J5-2      |
| WRCENTER_1 | 0 V DC           | 12 V DC          | J5-5      |

#### Important Erase signals:

| Signal | Erasing         | Not Erasing     | Testpoint |
|--------|-----------------|-----------------|-----------|
| ERAEN  | High            | Low             | T377      |
| ERASE  | 9.6 MHZ TTL     | 0 V DC          | T333      |
| ERASE* | 9.6 MHZ TTL     | 0 V DC          | T334      |
| ERVOLT | See table below | See table below |           |

#### Inputs to the Erase Head:

| Signal | Erasing          | Not Erasing      | Testpoint |
|--------|------------------|------------------|-----------|
| ERA+   | 9.6 MHz 28 V p-p | Approx. 4.6 V DC | J5-7      |
| ERA-   | 9.6 MHz 28 V p-p | Approx. 4.6 V DC | J5-9      |

WRVOLT and ERVOLT are values that are visible in TDC 4100 BirdTalk under Drive Adjust as AD write level and AD erase level.

#### Typical values are:

| Write ON:  | AD write level: | 70 -> 145                       |
|------------|-----------------|---------------------------------|
| Write OFF: | AD write level: | < 40                            |
| Erase ON:  | AD erase level: | 200 -> 255 - typical value: 255 |
| Erase OFF: | AD erase level: | 89 -> 161                       |

#### NOTE:

Because the Drive performs Read-After-Write, Write errors can be caused from failures in Read Channel module.

#### Inputs to the Sensor Board:

| Signal     | Lower Hole Active | Upper Hole Active | Testpoint |
|------------|-------------------|-------------------|-----------|
| . E V      | EVDC              |                   | 14.6      |
| +5 V       |                   |                   | J4-0      |
| +12 V\G    | +12 V DC          | +12 V DC          | J4-2      |
| SENSORFREQ | 28.125 KHz        | 28.125 KHz        | J4-9      |

#### **Outputs from the Sensor Board:**

| Signal   | Lower Hole Active         | Upper Hole Active    | Testpoint |
|----------|---------------------------|----------------------|-----------|
| UPSNS*   | 0 V DC                    | 28.125 KHz TTL       | · J4-5    |
| LWSNS*   | 28.125 KHz TTL            | 0 V DC               | J4-8      |
| UPTST    | 12 V DC                   | 12 μs ± 2 *)         | J4-10     |
| LWTST    | 12 μs ± 2 *)              | 12 V DC              | J4-7      |
| SAFE     | Low when the cartridge is | write protected      | J4-3      |
| INPLACE* | Low when the cartridge is | present in the Drive | J4-4      |

### NOTE \*):

### Fold Out

#### 6.2.4. Sensor Board Related Errors

#### Probable cause of failure: SCSI Mainboard or Sensor Board

#### See figure in Section 9.3. Sensor Sensitivity Adjustment.

TDC 4100 Maintenance Manual

#### 6.2.5. Capstan Motor Related Errors

Probable cause of failure: SCSI Mainboard or Capstan Motor

Important Capstan Motor signals:

| Signal     | Motor Running     | Motor Not Running | Testpoint |
|------------|-------------------|-------------------|-----------|
| MOTOREN    | High              | Low               | T345      |
| 14M4_SERVO | 14.4 MHz TTL      | 14.4 MHz TTL      | T335      |
| 28K125     | 28.125 KHz TTL    | 28.125 KHz TTL    | T337      |
| SPEED      | 28.125 KHz TTL *) | 28.125 KHz TTL    | T339      |

#### Inputs to the Capstan Motor:

| Signal   | Motor Running     | Motor Not Running | Testpoint |
|----------|-------------------|-------------------|-----------|
| +12V_M\G | +12 V DC          | +12 V DC          | J8-2      |
| +5 V     | + 5 V DC          | +5 V DC           | J8-5      |
| PWM      | 28.125 KHz TTL *) | 0 V DC            | J8-3      |

#### **Outputs from the Capstan Motor:**

| Signal        | Motor Running                                         | Motor Not Running  | Testpoint    |
|---------------|-------------------------------------------------------|--------------------|--------------|
| TEMP<br>TACHO | < 1.75 V<br>TTL frequency dependent<br>of motor speed | < 1.75 V<br>0 V DC | J8-6<br>J8-7 |

NOTE \*): Duty cycle dependent of motor speed.

#### 6.2.6. Stepper Motor Related Errors

Probable cause of failure: SCSI Mainboard or Stepper Motor

Important Stepper Motor signals:

| Signal | Stepping                   | Not Stepping | Testpoint |
|--------|----------------------------|--------------|-----------|
| +12V   | +12 V DC                   | +12 V DC     | J7-2      |
| +12V   | +12 V DC                   | +12 V DC     | J7-4      |
| STEP1* | Pulses, 50-100 Hz 15 V p-p | +12 V DC     | J7-1      |
| STEP2* | Pulses, 50-100 Hz 15 V p-p | +12 V DC     | J7-3      |
| STEP3* | Pulses, 50-100 Hz 15 V p-p | +12 V DC     | J7-5      |
| STEP4* | Pulses, 50-100 Hz 15 V p-p | +12 V DC     | J7-6      |

### 6.2.7. Important Voltages and Frequencies

| Signal        | Testpoint |
|---------------|-----------|
| +12VSLEEP\G   | T31       |
| +8VREG\G      | T29       |
| +5VREG\G      | T223      |
| +5VOLT        | J2-4      |
| +12VOLT       | J2-1      |
| OVOLT         | J2-2,3    |
| 28M8          | T326      |
| 19 <b>M</b> 2 | T271      |
| RESET*\I      | T308      |

### Maintenance

#### 7.1. Service Philosophy

It is assumed that no major repair on the TDC 4100 Series Drive will be be performed in the field. The first task there will be to find out if the fault is in the system or in the Drive itself.

Changing of modules or components will always involve some adjustments and is therefore easier to perform at the service center.

#### 7.2. Selftests

The processor in the TDC 4100 Series Drive adds up to a lot of intelligence. We have used this opportunity to build in selftesting and adjustment possibilities.

Three different types of selftest procedures can be executed:

- The Power-Up Selftest
- The Manually Activated Selftest
- The Host Activated Selftest

The selftests are described extensively in the TDC 4100 Series Reference Manual.

#### 7.3. Power-Up Selftest

Each time the power is turned on, the Drive will go through a power-up selftest routine before it will be accessible to the Host system. This test will check most of the digital hardware.

#### 7.4. The Manually Activated Selftests

These selftests are invoked by using the straps located at the rear of the Drive.

#### ① Production BURN-IN Test. (For internal use only!)

This test is used in the production in order to exercise the hardware during the Burn-In period for the Mainboard. The test will discover most errors in the digital hardware.

#### ② Selftest 2

First the Selftest 1 (see section 7.2) is run.

Next test is a Write/Read test. Two tracks are written in files of 50 frames (1400 512-byte blocks). Between each file the tape stops and backspaces before a new file is appended. Data Append is included to test the Erase circuitry.

#### ③ Wind/Rewind Test

This test will do a continuous Wind and Rewind between BOT and EOT with head movement until power is turned OFF.

#### ④ Erase FWD/REV Test

This test will run the tape continuously forward and reverse between BOT and EOT with the Erase current ON in both directions until power is turned OFF.

#### **5** Write + Erase FWD/REV Test

This test will run the tape continuously forward and reverse between BOT and EOT with the Write and Erase currents ON in both directions until power is turned OFF.

#### 7.4.1. How to Activate the Selftests Manually

The Drive has several test functions that easily can be started by setting up a specific code on the select straps (SEL0 - SEL2), and by grounding the TEST-pin during drive power-up. The coding is as follows:

| TEST                                                               | SEL 2                                                | SEL 1                                                        | SEL 0                                                        | Meaning                                                                                                    |                             |
|--------------------------------------------------------------------|------------------------------------------------------|--------------------------------------------------------------|--------------------------------------------------------------|----------------------------------------------------------------------------------------------------|-----------------------------|
| CLOSED                                                             | OPEN                                                 | OPEN                                                         | OPEN                                                         | Drive without Sensor Board:<br>Complete Drive:                                                             | Burn-In Test<br>Run-In Test |
| CLOSED<br>CLOSED<br>CLOSED<br>CLOSED<br>CLOSED<br>CLOSED<br>CLOSED | OPEN<br>OPEN<br>CLOSED<br>CLOSED<br>CLOSED<br>CLOSED | OPEN<br>CLOSED<br>CLOSED<br>OPEN<br>OPEN<br>CLOSED<br>CLOSED | CLOSED<br>OPEN<br>CLOSED<br>OPEN<br>CLOSED<br>OPEN<br>CLOSED | Selftest 2<br>Reserved<br>Reserved<br>Erase FWD/REV Test<br>Write + Erase FWD/REV Test<br>Wind/Rewind Test |                             |

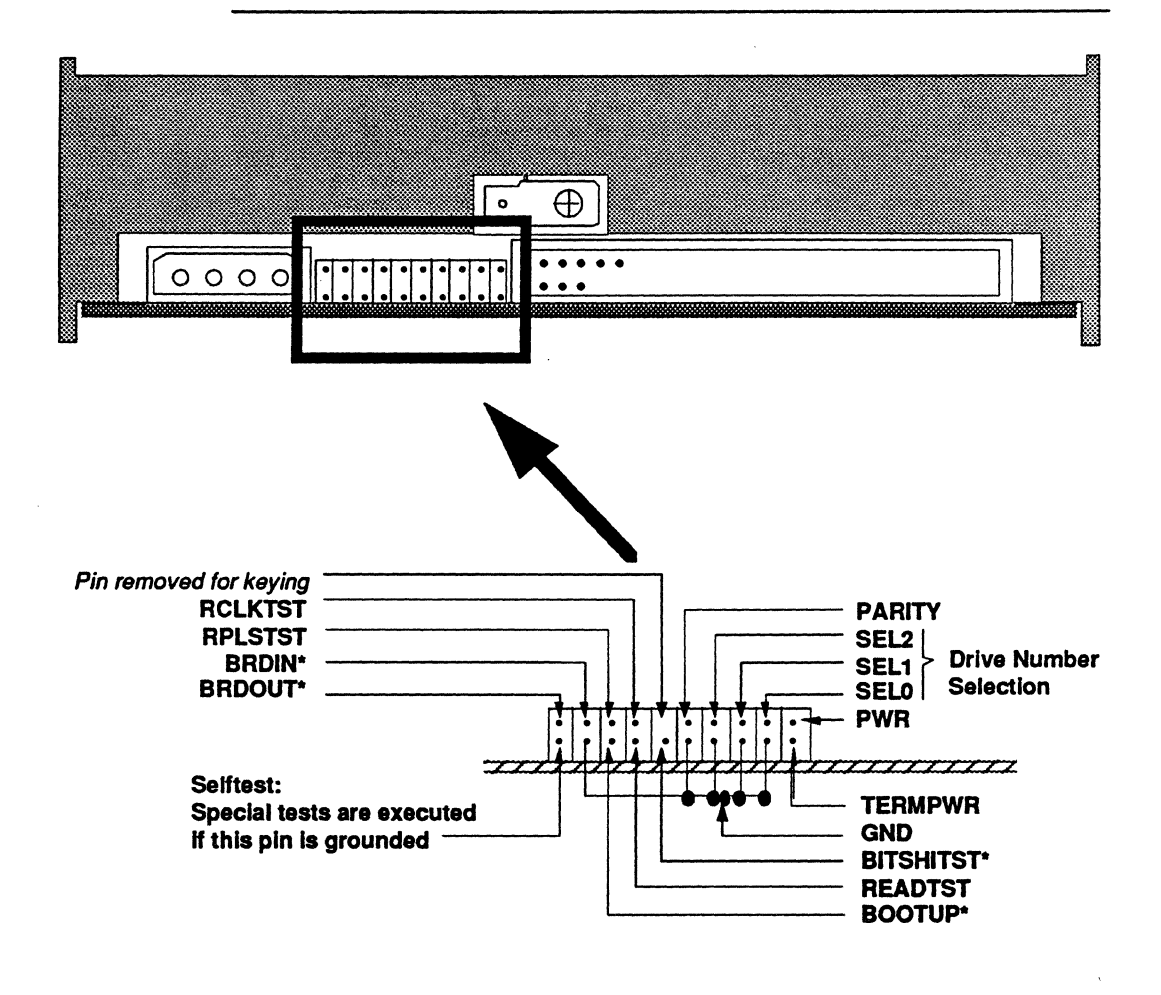

Figure 7.1 Rear view of a TDC 4100 Series Drive showing the Test Connector/Service Port

#### 7.5. The Host Activated Selftests

Selftest 1 and Selftest 2 may be activated from the Host side by asserting the Send Diagnostics command via the SCSI-bus.

NOTE:

Selftest 1 activated from the Host will take about 1 sec. Selftest 2 will first run Selftest 1 and then the read/write test.

#### 7.6. Head Cleaning

Optimal recording- and readback performance of valuable data requires proper head cleaning at frequent intervals.

Recommended equipment for head cleaning is:

The Tandberg Data 1/4" Cleaning Cartridge Kit. (See Figure 7.2)

#### Tandberg Data ordering number 96 66 04

Contact your local Tandberg Data representative for order information.

#### CAUTION!

Use no sharp objects when cleaning the head! Even small scratches may damage the head permanently!

The cleaning interval depends on three main factors:

- ① How much the Drive is used
- ② The quality of the tape
- ③ The quality of the environment

However, the following can be used as a recommended guideline

| Usage             | Clean   |  |
|-------------------|---------|--|
| Eight hours a day | Daily   |  |
| Daily             | Weekly  |  |
| Weekly            | Monthly |  |

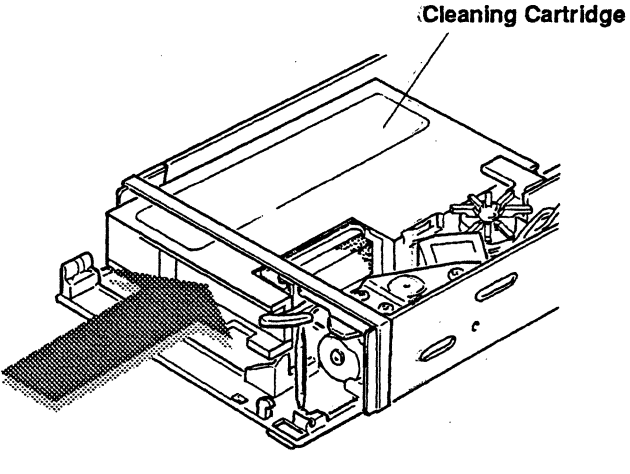

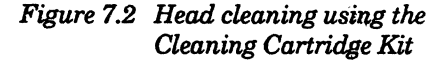

NOTE: Always clean the head immediately after using a new cartridge. And remember, it is better to clean too often than too seldom!

#### 7.7. Tools for Adjustment

All adjustments on TDC 4100 Series Drives can be done automatically or manually by means of a PC and the TDC 4100 BirdTalk.

The Drive can also be tested via the SCSI-bus by means of the "TDC 4100 SCSI Test System" PC-package.

The Test System The complete test system, ordering no. 96 41 09, contains:

- TDC 4100 SCSI Test Software
- TDC 4100 BirdTalk
- RS-232 Interface (for the BIRD-channel)
- SCSI Test Interface
- Manual describing the system
- Service Port Connection Board

The results from the automatic adjustments, stored in the EEPROM, can be verified from the Drive Adjust Menu in the TDC 4100 Bird-Talk.

#### 7.8. Necessary Hand Tools

The list below shows the hand tools that are required to replace and adjust the spare modules of the Drive.

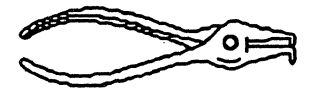

Special pliers for removing snap rings (circlips)

Small TORX screwdriver

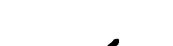

Tweezers

2.0 mm Allen key

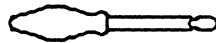

Special tool for

compressing the

head axle spring

Small flat-type screwdriver for potentiometer adjustment

Figure 7.3 Hand Tools

#### 7.9. Diagnostic Tools

To locate faults on the printed circuit boards, you will need an oscilloscope and a digital multimeter.

Three different test/service boards are available from our service department:

① A serial communication board for adjusting and exercise of the Drive.

Tandberg Data ordering number 96 60 22

② A test board with LEDs that monitor the SCSI-bus control lines. The board is connected between the TDC 4100 and the Host's signal cable.

This test board is very useful for host software development.

Tandberg Data ordering number 96 60 05

③ A service board for connecting an oscilloscope to the BITSHIFT, RDTST and RDCLK signals along with GND.

Tandberg Data ordering number 96 80 32

④ A TDC XXXX service board

۱

Tandberg Data ordering number 96 41 08

#### 7.10. Adjustments (See also Chapter 9)

The table below shows the various adjustments of the Drive, their corresponding potentiometers and testpoints.

| Adjustment | Potentiometer, test pin                                       |
|------------|---------------------------------------------------------------|
| SENSOR     | R503 Sense Controller, pin 7<br>R504 Sense Controller, pin 10 |

TDC 4100 Maintenance Manual

## How to Change the Different Modules

#### **Important Antistatic Precautions**

Always consider the danger of destruction caused by electrostatic discharge when handling this product!

Dis-assembling/assembling should only be performed within a static-free area, always using correctly antistatic prepared desk-tops, tools and armlinks!

Violating these rules may introduce immediate or resting breakdown of vital electronic parts!

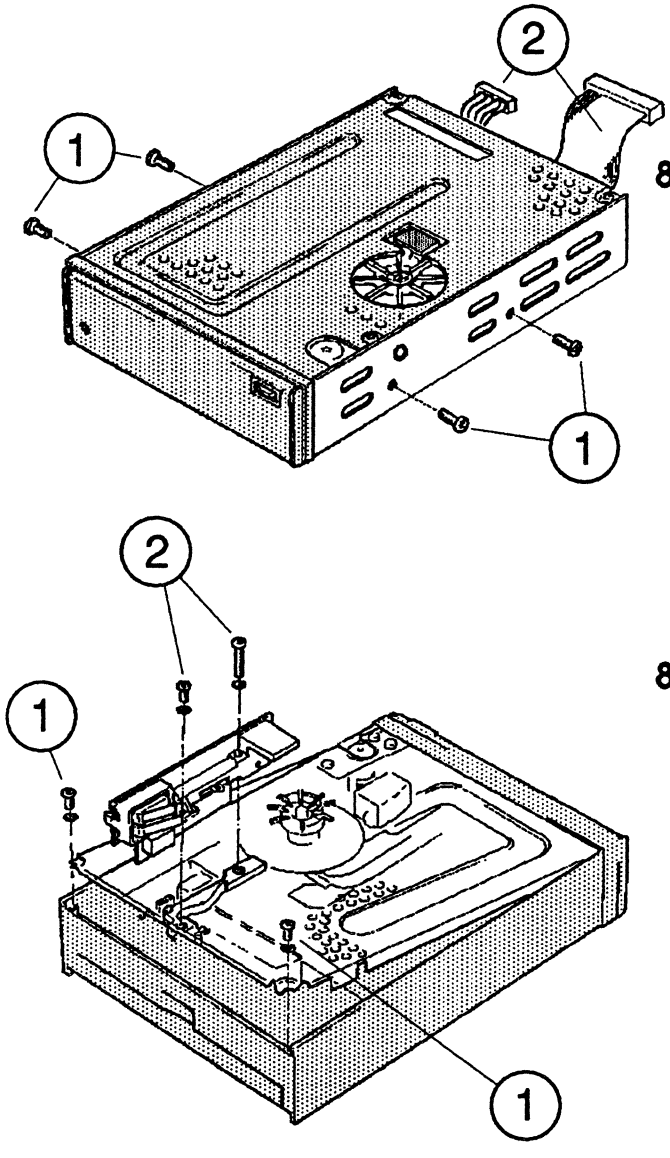

### 8.1. Removing the Drive

- ① Remove the four mounting screws from the Drive.
- ② Unplug the signal and power cables.

#### NOTE:

Some of the module exchanges require subsequent mechanical or electrical adjustments. All adjustments are described in detail in Chapter 9.

#### 8.2. Changing the Sensor Board

 Remove the two screws and lift off the top cover.

Don't lose the serrated washers!

- ② Remove the two screws in the Sensor Board holder. Pull the board straight out of the Mainboard plug.
- ③ Check that the two sensors work properly. It may be necessary to readjust R503 and R504. See Section 9.3.

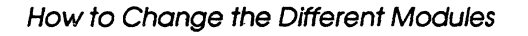

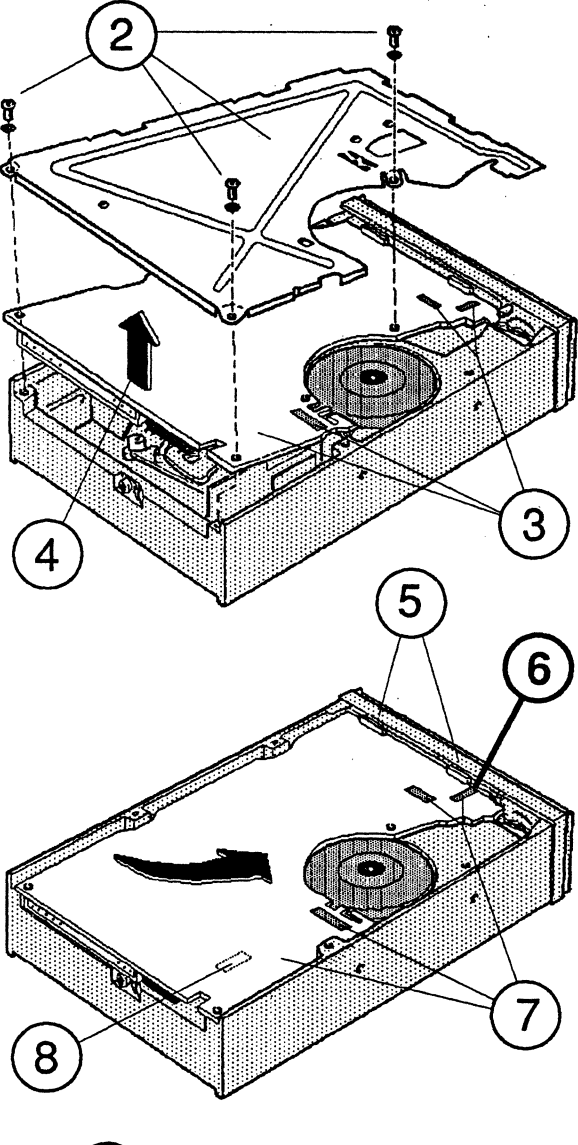

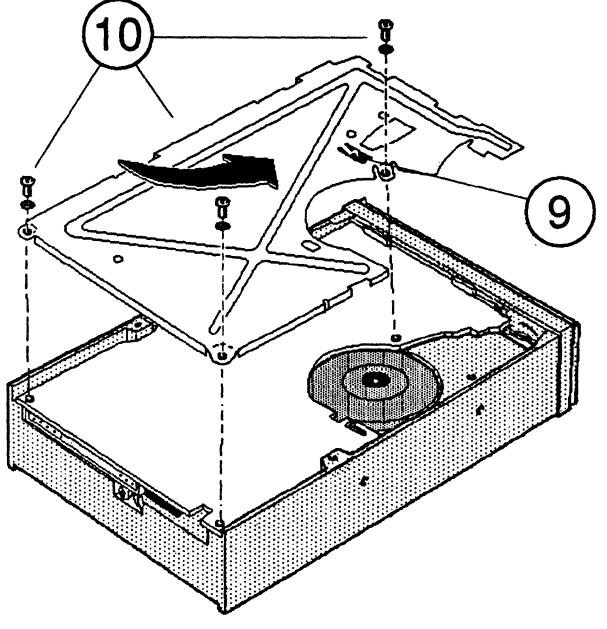

#### 8.3. Changing the SCSI Mainboard

- Remove the top cover. See Section 8.2 step 1.
- 2 Remove the 3 screws that secure the metal cover and the Mainboard and remove the metal cover.
- ③ Disconnect the cables for the Read/ Write/Erase-Head, the Capstan Motor and the Stepper Motor.
- 4 Lift the Mainboard out carefully.

### Replacing the SCSI Mainboard

- ⑤ Place the board edge under the two knobs on the casting and ease into place as indicated by the arrow.
- © Avoid getting the Stepper Motor/Read Head cables caught between the board edge and the casting!
- ⑦ Plug in the Read/Write/Erase-Head, Capstan Motor and Stepper Motor cables.
- (a) Make sure that the Sensor Board engages properly in the Mainboard socket.
- ③ Replace the metal cover as indicated by the arrow - making sure that the Read Head cable is held in place by the indented cable clamp.
- 1 Replace the 3 screws.

#### NOTE:

If a new SCSI Mainboard has been installed, adjust the Drive according to Chapter 9. Adjustments.

8-2

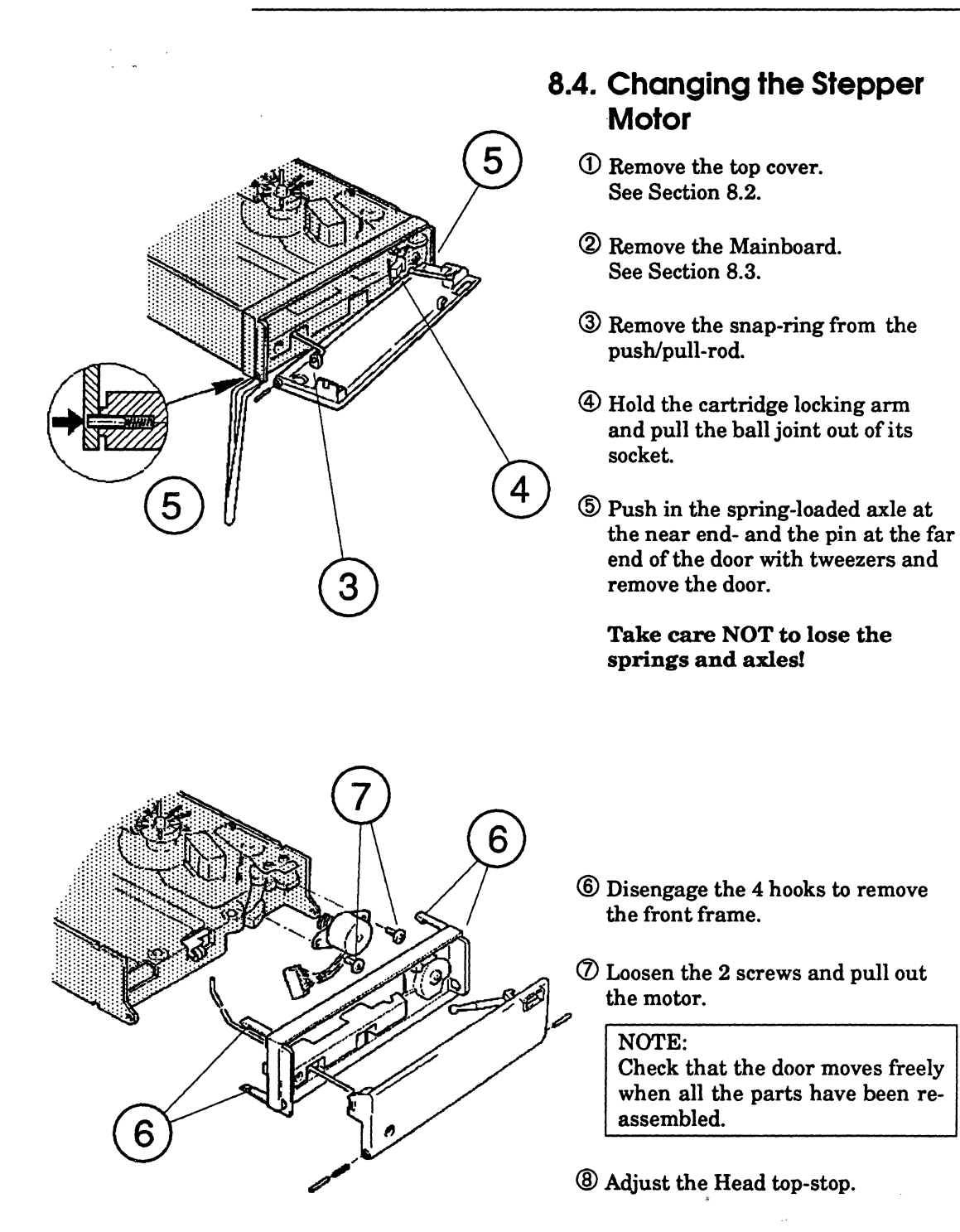

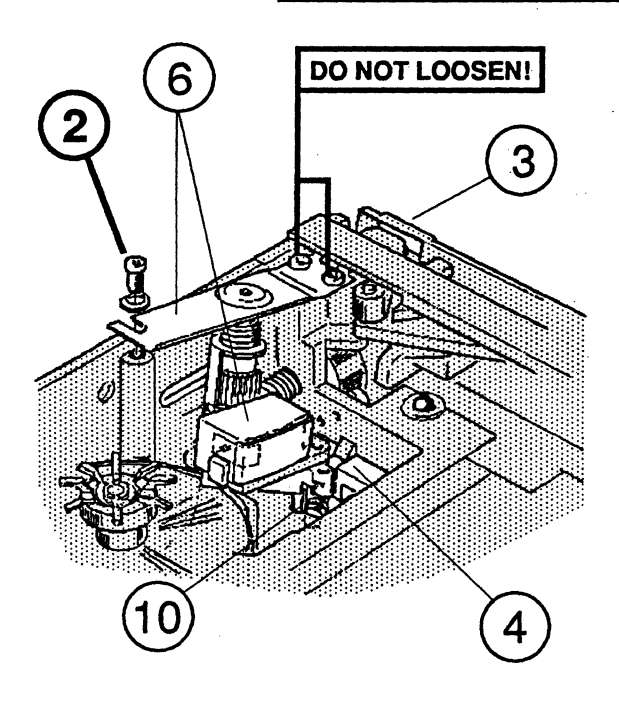

#### IMPORTANT! DO NOT DAMAGE THE NEW HEAD FRONT! KEEP WELL PROTECTED!

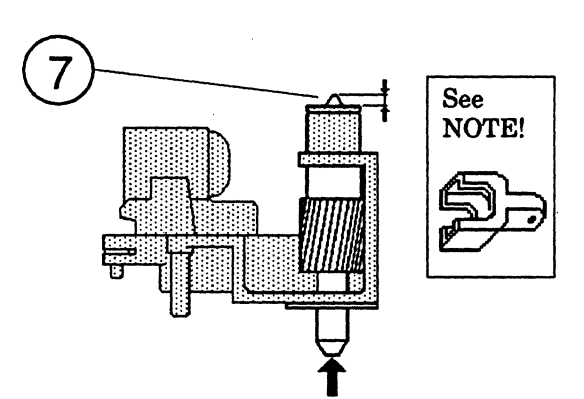

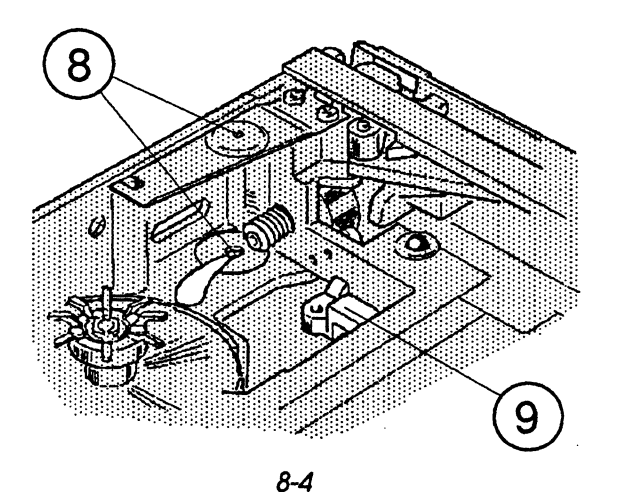

How to Change the Different Modules

### 8.5. Changing the Head Assembly

- ① Remove the Mainboard. See Section 8.3 steps 1 - 4.
- ② Remove ONLY ONE screw from the spring plate. Take care, DO NOT LOOSEN the indicated screws!
- 3 Open the door slightly.
- ④ Bend the arm down and bring the platform pin out of the hole in the arm.
- (5) Close the door.
- <sup>(6)</sup> While bending the leaf spring up, lift and pull out the head assembly. Slight force may be necessary.

### Replacing the Head Assembly

- ⑦ Press vertical axle upwards and turn the "worm-wheel" until only the conical part of the axle is visible on top.
- ③ Compress the head-axle spring with the tweezers (see NOTE) and wriggle assembly back in place, top of axle first into hole in spring plate, then into hole in casting!

#### NOTE:

A specially designed tool is available for compressing the headaxle spring.

- 9 Replace the arm on the head platform pin.
- Replace spring, washer and screwand the cable connectors.
- $\bigcirc$  Replace the Mainboard.
- (2) Degausse and clean the Head.
- <sup>(3)</sup> Adjust the Write Current, Write Current Balance, Read Gain and the Head top-stop.

#### TDC 4100 Maintenance Manual

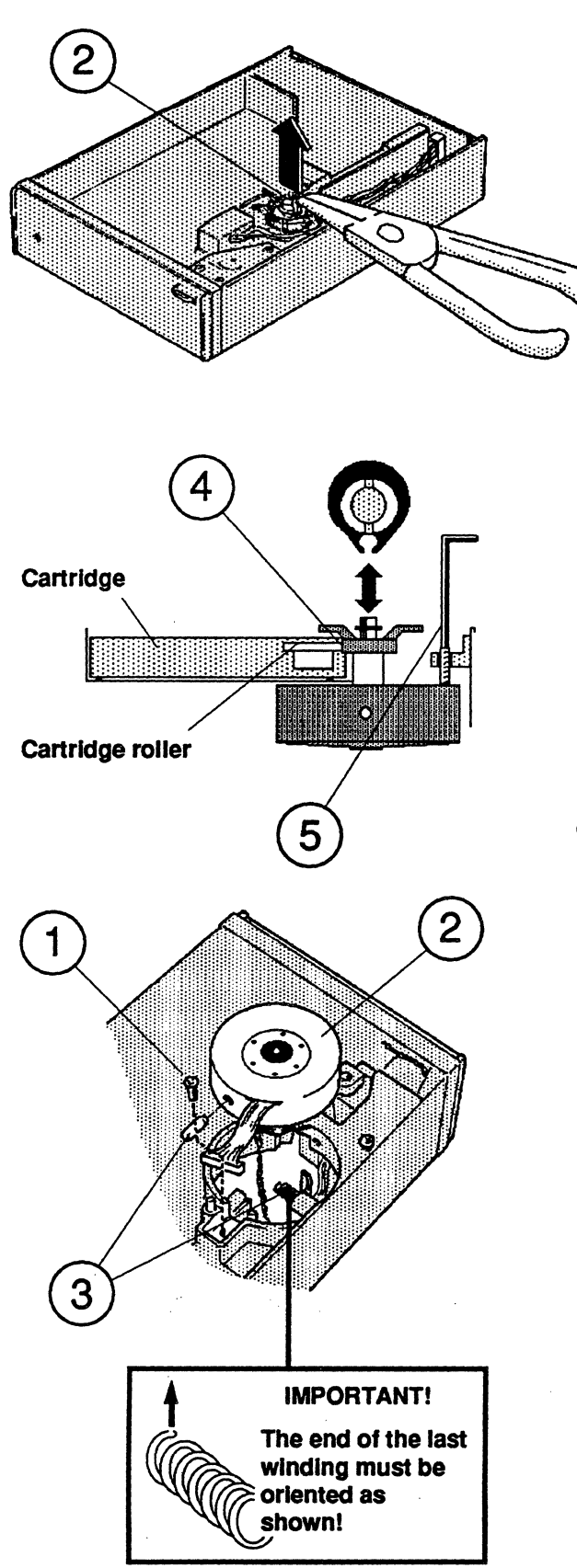

## 8.6. Changing the Capstan Wheel

- ② Remove the snap-ring (do NOT overstress the ring) and pull the capstan wheel straight up.
- **3** Replace the capstan wheel.
- ④ Insert a tape cartridge, and using snap-ring pliers as shown at ②, loosen and move the capstan wheel so that it covers the cartridge roller ④ and then allow the snap-ring to tighten.

Observe the correct snap-ring positioning!

## 8.7. Changing the Capstan Motor

- ① Remove the screw that holds the axle.
- 2 Pull the motor carefully out.
- ③ When replacing the motor, make certain that the pivot ball enters its recess. Ensure also that the spring pressing against the motorhub stays in place and that the end of the last winding is correctly oriented. See detail!
- ④ Check that the motor tilts easily with no axial play in the pivot bearing.
- (5) If a new motor is installed, turn the set screw (use the 2.0 mm Allen key) clockwise until the capstan wheel lifts from the cartridge roller. Then turn 1/2-turn back.

① Remove the top cover. See Section 8.2.

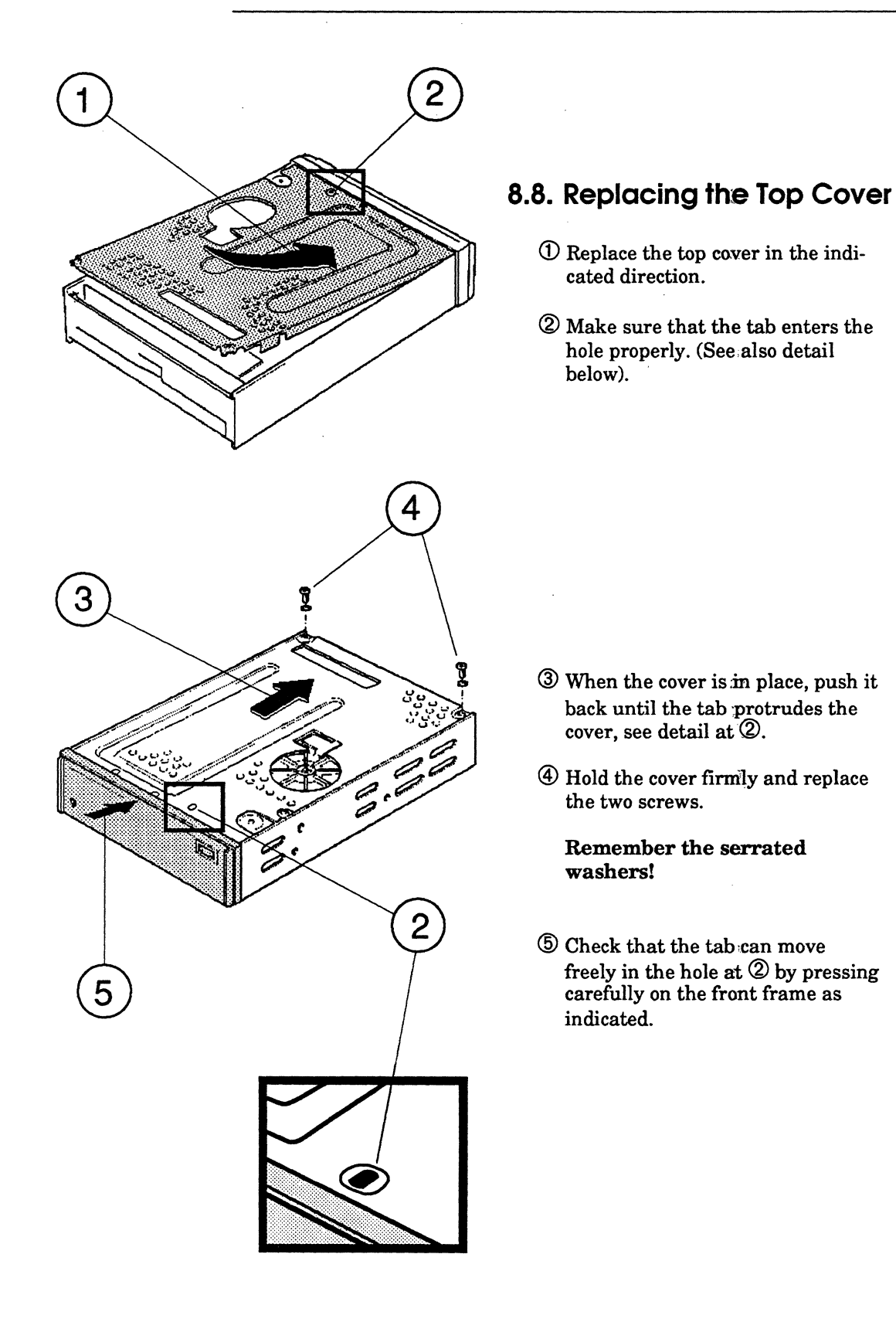

#### 8.9. Firmware (FLASH Memory) Upgrading

#### 8.9.1. Program and Files Needed

To perform a firmware FLASH-memory upgrade, the following software is necessary:

- TDC 4100 SCSI Test Program (BST)

To perform a FLASH-memory upgrade, the following file is needed:

- x x . BIN (fw file)

Example: "SCSI fw". BIN

#### 8.9.2. Upgrade Execution

① Insert cartridge (not required)

<sup>(2)</sup> Connect the SCSI power cable and attach power to the Drive.

③ Write "BST" to start the program.

**(4)** New Drive – ND

**⑤** Single Command – SC

6 Request Sense – RS

- Write Buffer WB
  Mode 5
  - filename x x . BIN

NOTE:

Verbose Mode can also be used, giving more information during upgrade execution. When the upgrading is finalized, the Drive will do a reset and the upgrading is finished.

#### 8.9.3. Firmware Upgrade Using a Firmware Tape

<To Be Supplied>

#### This Page Intentionally Left Blank

8-8

## Adjustments

#### The BIRD-Channel

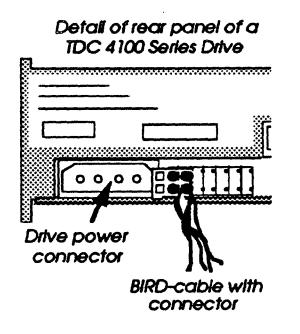

#### 9.1. Tools for Adjustment

All adjustments, except adjustments for the Sensor Board, will be done automatically. For failure analysis the Drive can also be adjusted manually.

The adjustment software used for both automatic and manual adjustments is the "TDC 4100 BirdTalk".

The complete test system, ordering no. 96 41 09, contains:

- SCSI Test Software
- TDC 4100 BirdTalk
- RS-232 Interface (for the BIRD-channel)
- SCSI Test Interface
- Service Port Connection Board
- User Manual describing the system

For adjusting the SCSI Mainboard, no other tools are needed. An oscilloscope is needed for adjusting the Sensor Board.

#### 9.2. Service Port Details

Figure 9.1 shows the various monitoring and test pins on the test connector/service port located at the rear of the Drive.

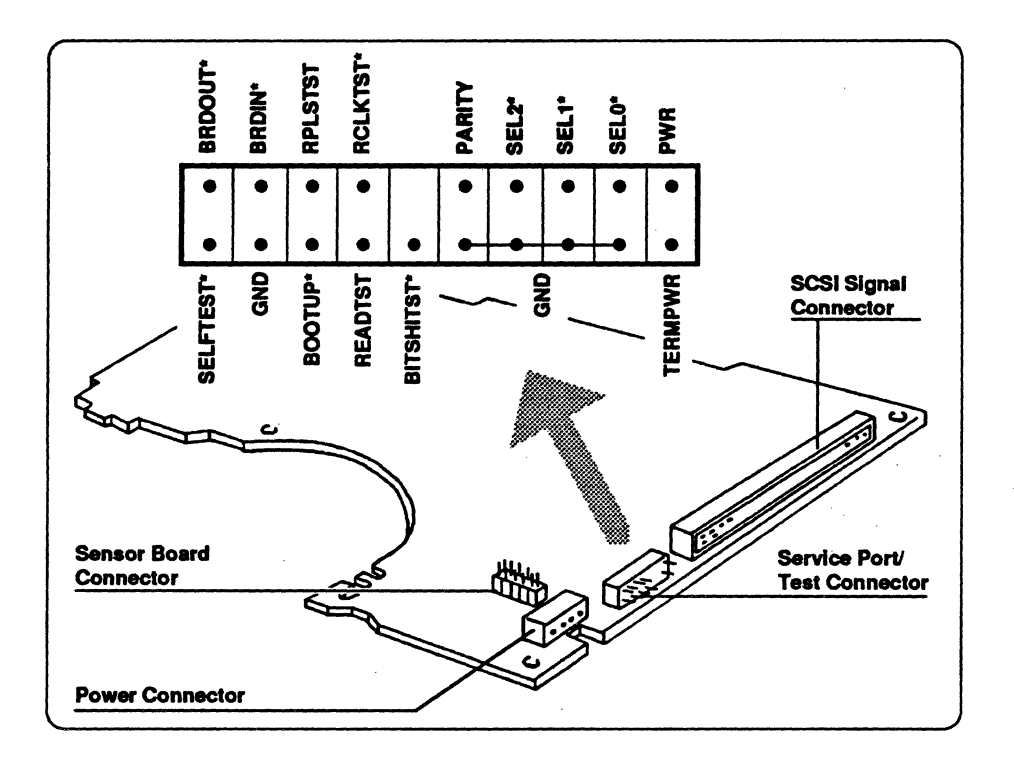

Figure 9.1 Location of Testpoints/Detail of Service Port

TDC 4100 Maintenance Manual

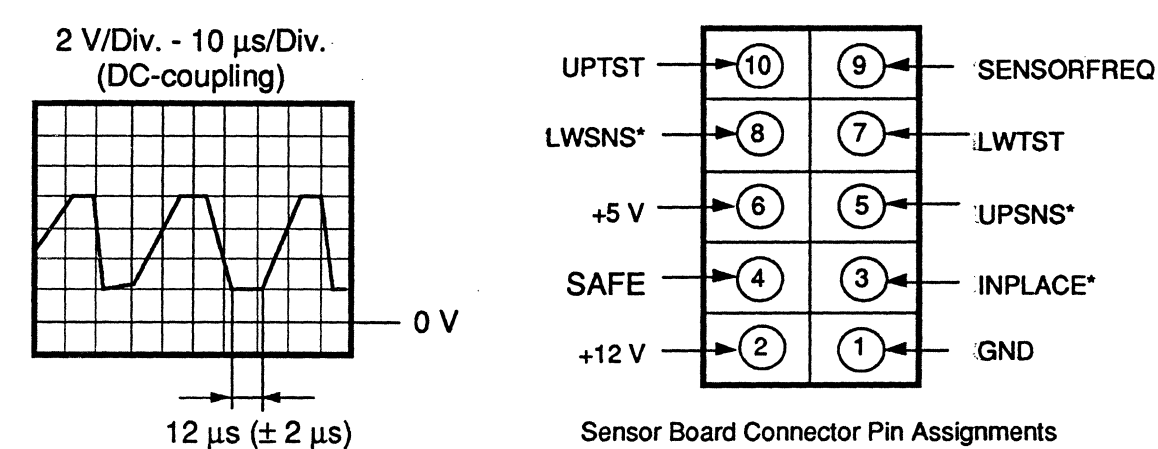

#### 9.3. Sensor Sensitivity Adjustment

Figure 9.2 Sensor Sensitivity Adjustment

- ① Set the oscilloscope to 2 V/Div.
- <sup>2</sup> Connect ground to the Service Port Connector Board.
- ③ Connect the probe to pin 7 on the Sensor Board.
- ④ Insert a DC9100 cartridge and locate the lower BOT-hole in front of the sensor by turning the capstan wheel.
- (5) Turn the capstan wheel so that you obtain maximum clipping of the signal. Maximum clipping should be  $12 \ \mu s \pm 2 \ \mu s$ . See figure above. Adjust with potentiometer R503 if necessary.
- 6 Move the probe to pin 10.
- ⑦ Locate the upper LP (Load Point)-hole in front of the sensor by turning the capstan wheel.
- Turn the capstan wheel so that you obtain maximum clipping of the signal. Adjust with potentiometer R504 if necessary.

#### 9.4. Automatic Adjustment and Tests

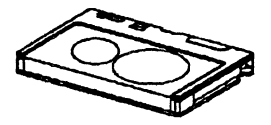

Use a certified DC9100 cartridge ...

To start the automatic adjustment and test procedure, enter the "Drive Adjust" - menu in the "TDC 4100 BirdTalk" program (BBT).

When performing automatic adjustments, a certified DC9100 tape cartridge must be used.

The Write Current, Write Symmetry, Read Gain, Read Channel Pulse Slimming and the Read Clock Center Frequency will be automatically adjusted for all tape and format combinations.

The program will also perform a test of the Drive. All parameters such as signal-to-noise ratio, erase performance, bitshift performance etc., will be checked to be inside their specifications. In addition a Read and Write test will be performed.

#### 9.5. Manual Adjustment with BirdTalk

Manual adjustments must only be performed for failure analysis. The limits given in the following are approximates and *not* meant for final adjustments. The manual adjustments can be performed by entering the "Drive Adjust" - menu in the TDC 4100 BirdTalk program. To toggle between the format and tape combinations,

use the *INS-key* 

#### 9.5.1. Adjustment of Write Current and Write Symmetry

When adjusting for QIC-1000 tape format, use a **DC9100** cartridge. When adjusting the other format and tape combinations, a **DC6525** cartridge must be used.

The adjustment procedure must be performed in both directions.

#### Write Current adjustment

① Connect the oscilloscope to READTST (see Figure 9.1)

- ② Select high density pattern using Alt F8
- 3 Before the adjustment starts, set the Write Symmetry to 32
- ③ Adjust the Write Current (I<sub>W</sub>) (see Figure 9.3) to maximum output or to I<sub>W</sub> = 63, then reduce the Write Current until the output has dropped 5 %. This current is defined as I<sub>WREF</sub>. Then set the Write Current to:

I<sub>WREF</sub> • 1.15 for the QIC-1000 format

and to:

.

3.5. 4 1

 $I_{WREF} \bullet 1.3$  for the other formats

 $I_{WREF}$  must be found separately for the QIC-1000, QIC-525 and the QIC-150/120 formats.

#### Write Symmetry adjustment

- ① Select 60H data pattern using Alt F8
- ② Adjust the Write Symmetry until the Read output is symmetrical (see Figure 9.4). Both the "zero line distance" and the signal peak values shall be symmetrical.

#### 9.5.2. Read Gain Adjustment

When adjusting for QIC-1000 tape format, use a DC9100 cartridge. When adjusting the other format and tape combinations, a DC6525 cartridge must be used.

The adjustment procedure must be performed in both directions.

- ① Select high density pattern using Alt F8
- ② Adjust the Read Gain with "Gain\_Coarse" and "Gain\_Fine" until the Read output is:
  - 2 V p-p for the QIC-1000/525/150/120 and QIC-24-DC6150 formats
  - 2.8 V p-p for the QIC-24-DC300XLP tape format combination

#### 9.5.3. Read Channel Pulse Slimming Adjustment

This adjustment is performed in the QIC-1000 and QIC-525 format. For the other tape formats the Pulse Slimming can be set to 0 (zero).

The adjustment shall be performed for both directions.

- ① Select 60H data pattern using Alt F8
- 2 Adjust the Pulse Slimming until the distance d see Figure 9.5 between the two ones (in 01100) of the data pattern is 525 ns for QIC-1000/53 ips, QIC-525 and 350 ns for QIC-1000/80 ips.

#### 9.5.4. Read Clock Center Frequency Adjustment

This adjustment is not dependent upon direction and is done for both directions simultaneously.

The RCLK frequency can either be monitored at the RCLK freq. readout in BBT or by using an external frequency counter connected to the RCLKTST\*-pin on the service port/test connector at the rear of the Drive.

① Adjust the frequency according to the specifications below:

2.4 MHz ± 100 kHz for QIC-1000/53 ips 3.6 MHz ± 100 kHz for QIC-1000/80 ips 2.4 MHz ± 100 kHz for QIC-525 1.2 MHz ± 50 kHz for QIC-150/120 960 kHz ± 50 kHz for QIC-24

Adjustments

Write Current Adjustment Typical oscilloscopeimage

Write Symmetry

**Adjustment** Typical

oscilloscope-

image

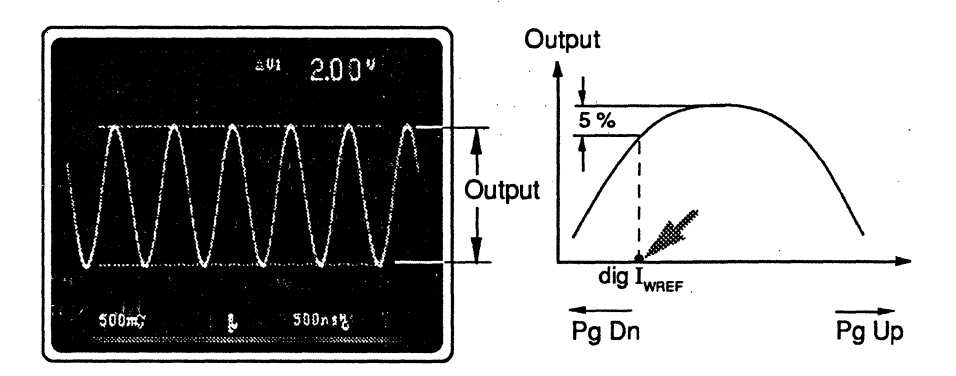

Figure 9.3 Write Current Adjustment

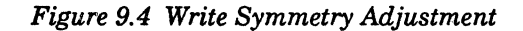

Pulse Slimming Adjustment Typical oscilloscopeimaae

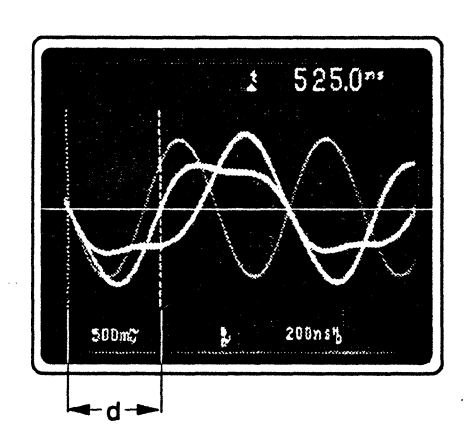

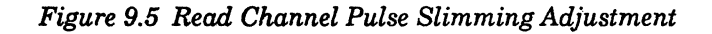

## Spare Module List

Only complete spare modules (assemblies) are shown in this illustration. Complete parts lists for each printed circuit board are included in the individual descriptions of each board.

A comprehensive list, with prices, of spare mechanical and electrical parts, and some accessories, is available from your local Tandberg Data representative.

When ordering, please specify order number and the full name of the required part.

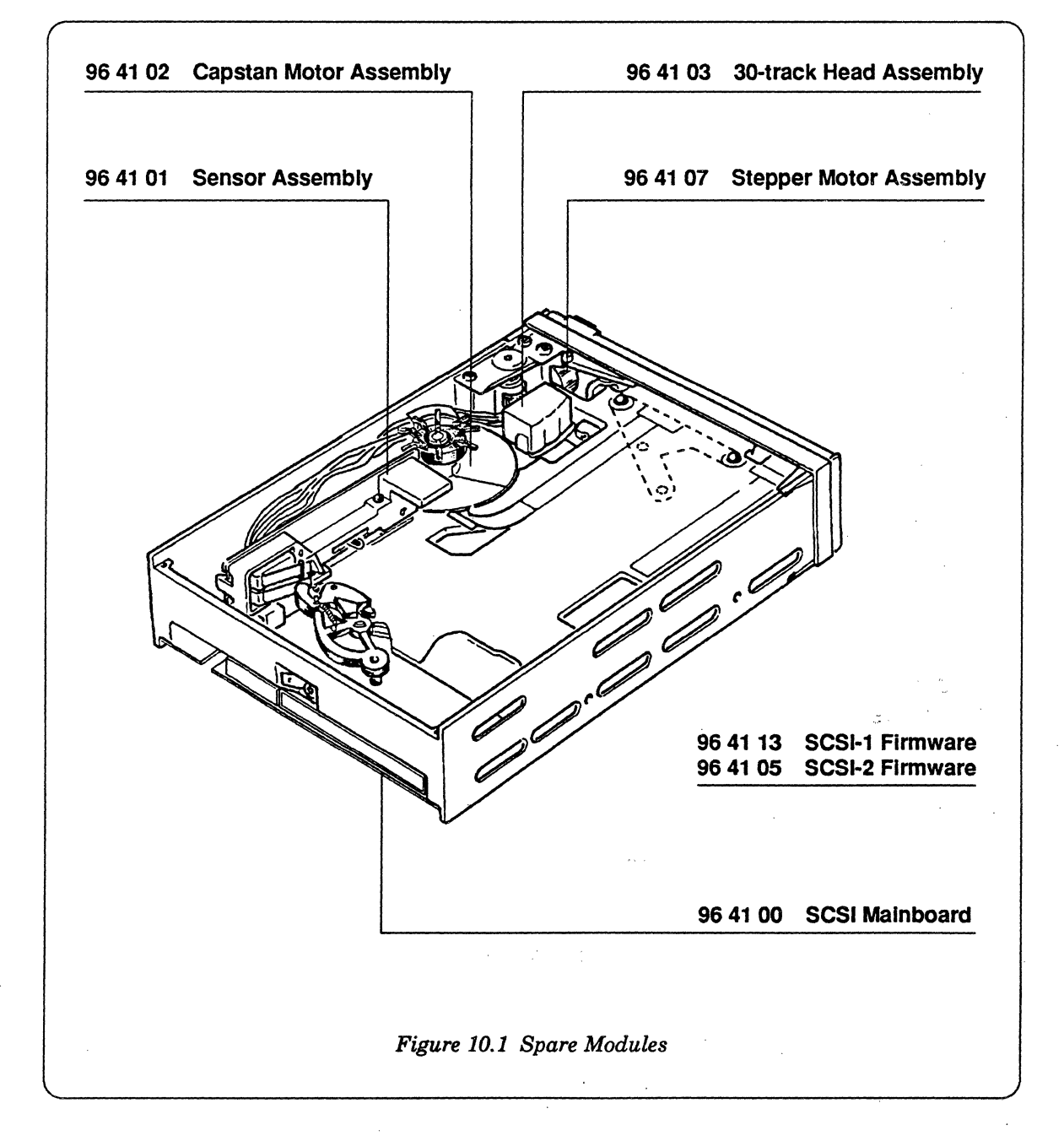

#### This Page Intentionally Left Blank

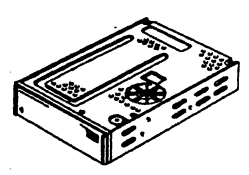

## **Technical Training Courses**

For details of our wide range of technical training courses for all Tandberg Data products please contact Tandberg Data A/S, Oslo, Norway, or our local subsidiary company.

Refer to the last page of this publication for addresses and telephone numbers.

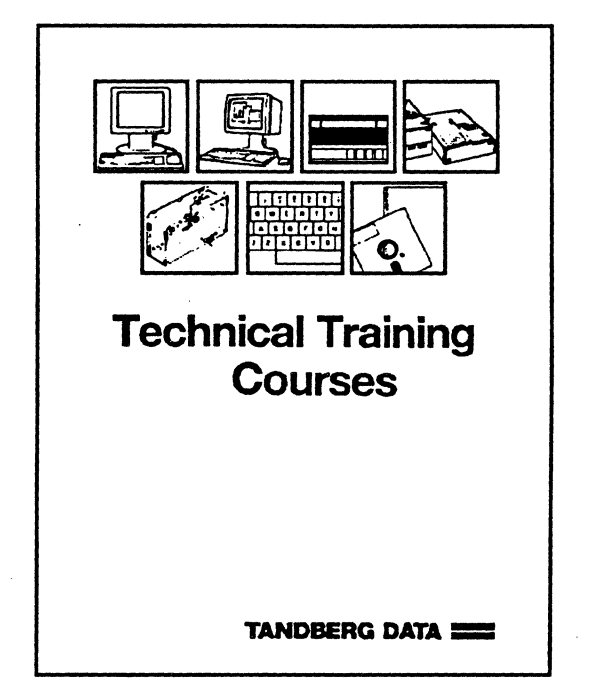

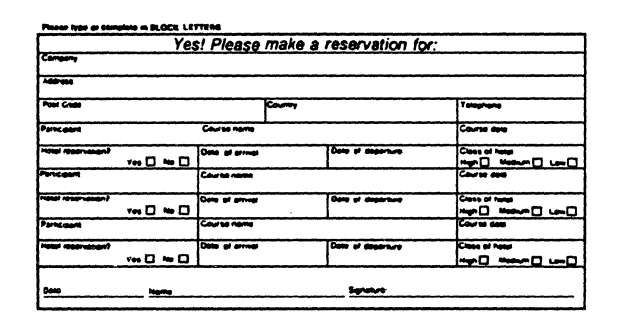

Maax stamp bete

Tandberg Data A/S P.O.Box 9 Korsvoll N-0808 OSLO 8 NORWAY

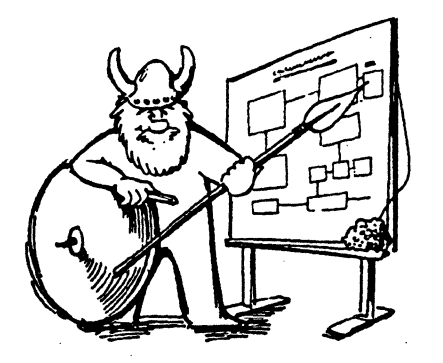

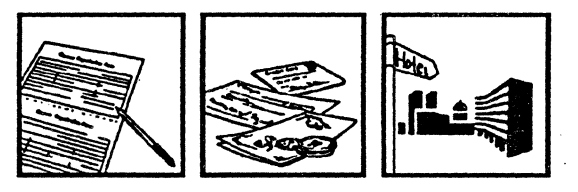

TANDBERG DATA A/S Datalagringsdivisjonen Postboks 9 Korsvoll 0808 Oslo Norge Telefon (02) 18 90 90 Telefax (02) 18 95 50

**TANDBERG DATA INC.** 2649 Townsgate Rd., Suite 600 Westlake Village, CA 91361 U.S.A. Phone (1805) 495-8384 Telefax (1805) 495-4186

#### TANDBERG DATA GmbH

Feldstraße 81 D-4600 Dortmund 1 Deutschland Telefon + 49 231 5436-0 Telefax + 49 231 5436-111 Telefax + 49 231 5436-111 Telefax + 49 231 5436-111

SIEMENS KK Gotanda Fujikura Building 11-20 Nishi-Gotanda 2-chome Shinagawa-ku, Tokyo 141-00 Japan Phone + 81 3 490 2171 Telefax + 81 3 490 2137

## FARNELL - TANDBERG DATA Ltd.

Sandbeck Way Wetherby West Yorkshire LS 22 4DH Great Britain Phone + 44 937 619 61 Telefax + 44 937 664 87

TANDBERG DATA S.A. 16/18 Avenue Morane Saulnier F-78140 Velizy France Téléphone + 33 1 30 70 68 02 Téléfax + 33 1 34 65 02 89

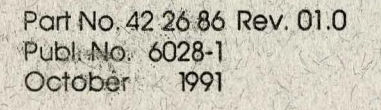

Tj.

ŝ

Trykk S. E. Tho: esen A.S.